# OSA 5225 GPS NTP Server

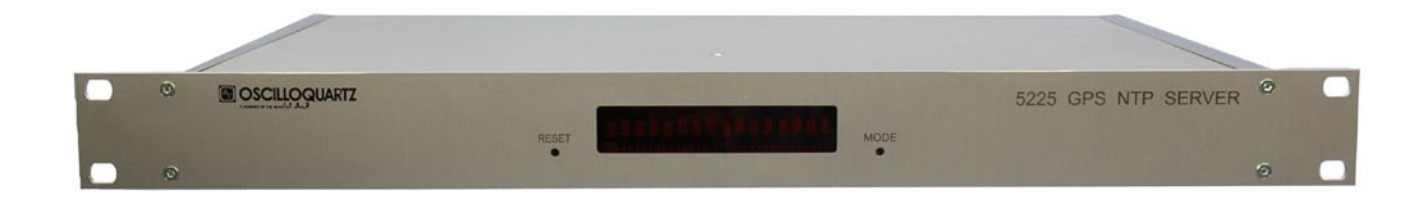

# **USER MANUAL**

Model 945.522.5xx

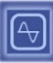

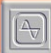

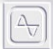

This page has been intentionally left blank

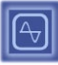

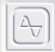

# What's new in this revision

- ▼ Add SNMP management console installation section 7.3
- ▼ Add Oscilloquartz MIB identifier section 7.1

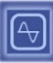

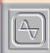

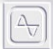

This page has been intentionally left blank

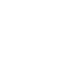

# **Table of Contents**

| 1. | INTR | ODUCTION                                    | 1-1               |
|----|------|---------------------------------------------|-------------------|
|    | 1.1  | About this Manual<br>1.1.1 Copyright Notice | <b>1-3</b><br>1-3 |
|    | 1.2  | Reading Guide                               | 1-4               |
|    | 1.3  | 3 Safety Instructions                       |                   |
|    | 1.4  | Warranty                                    | 1-8               |
|    | 1.5  | Certification                               | 1-9               |
| 2. | PRO  | DUCT OVERVIEW                               | 2-11              |
|    | 2.1  | 2.1 Introduction                            |                   |
|    | 2.2  | Dimensions                                  |                   |
|    | 2.3  | Front Panel                                 | 2-15              |
|    |      | 2.3.1 Display & Switches                    | 2-15              |
|    | 2.4  | Rear Panel                                  | 2-15              |
|    |      | 2.4.1 Redundant 17-72VDC Connector          | 2-16              |
|    |      | 2.4.2 230 VAC Connector                     | 2-16              |
|    |      | 2.4.3 Stamp Contents                        | 2-16              |
|    |      | 2.4.4 Alarm Connector                       | 2-17              |
|    |      | 2.4.5 IRIG B DCLS/Sine Wave/ PPS Output     | 2-18              |
|    | 2.5  | OSA 5225 Configuration                      | 2-19              |
| 3. | QUIC | CK START                                    | 3-1               |
|    | 3.1  | Quick Installation                          | 3-3               |
|    | 0.1  | 3.1.1 Check the Package Content             |                   |
|    |      | 3.1.2 Connection                            | 3-4               |
|    | 3.2  | Configuration                               | 3-5               |
|    |      | 3.2.1 Output Card Configuration             | 3-5               |
|    | 3.3  | Basics                                      | 3-6               |
|    |      | 3.3.1 The NTP protocol                      | 3-6               |
|    |      | 3.3.2 Synchronization Concepts              | 3-7               |
|    |      | 3.3.3 Optional OSA NTP Software             | 3-9               |
|    |      | 3.3.4 The OSA 5225 Time Base                | 3-12              |
| 4. | FULL | _ SET-UP                                    | 4-1               |
|    | 4.1  | Network Configuration                       | 4-3               |
|    |      | 4.1.1 Default Configuration                 | 4-3               |
|    |      | 4.1.2 Changing Network Parameters           | 4-3               |
|    |      | 4.1.3 Network Integration                   | 4-4               |
|    | 4.2  | Output Cards Configuration                  | 4-5               |
|    |      | 4.2.1 Introduction                          | 4-5               |

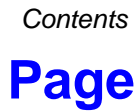

V

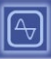

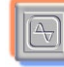

#### Contents

|     |       | 4.2.2 Default Configuration                | 4-5  |
|-----|-------|--------------------------------------------|------|
|     |       | 4.2.3 Changing the Settings                | 4-6  |
|     |       | 4.2.4 NTP Server Output Card Configuration |      |
|     | 4.3   | Output Code Format                         | 4-7  |
|     |       | 4.3.2 AFNOR/IRIG-B NFS87500                |      |
|     |       | 4.3.3 DCF and TDF Time Code Description    | 4-10 |
| 5.  | FRO   | NT DISPLAY INTERFACE                       | 5-1  |
|     | 5.1   | Overview                                   | 5-3  |
|     | 5.2   | Start-up Conditions                        | 5-3  |
|     | 5.3   | Time Display                               | 5-4  |
|     | 5.4   | Minor Alarms Conditions                    | 5-5  |
|     | 5.5   | Major Alarm Conditions                     | 5-5  |
| 6.  | WEB   | INTERFACE                                  | 6-1  |
|     | 6.1   | Presentation                               | 6-3  |
|     | 6.2   | Description of the WEB Interface           | 6-4  |
|     |       | 6.2.1 Main Screen                          | 6-4  |
|     |       | 6.2.2 Standard Setup                       | 6-5  |
|     |       | 6.2.3 State Setup                          | 6-7  |
|     |       | 6.2.4 INTE Setup                           | 6-10 |
|     |       | 6.2.6 Output and Display Setup             | 6-13 |
| 7.  | SNM   | Ρ                                          | 7-1  |
|     | 7.1   | SNMP Overview                              | 7-3  |
|     |       | 7.1.1 General Description                  |      |
|     | 7.2   | Software Information MIB                   | 7-4  |
|     | 7.3   | SNMP Management Console                    | 7-8  |
|     |       | 7.3.1 Configuration                        | 7-8  |
|     |       | 7.3.2 SNMP Trap Verification               | 7-12 |
| 8.  | SPEC  | CIFICATIONS                                | 8-1  |
|     | 8.1   | Input Specifications                       | 8-3  |
|     | 8.2   | Oscillator Stability                       | 8-3  |
|     | 8.3   | Outputs                                    | 8-4  |
|     | 8.4   | Remote Functions                           | 8-5  |
|     | 8.5   | NTP Characteristics                        | 8-5  |
|     | 8.6   | General Specifications                     | 8-6  |
| 9.  | MAIN  | ITENANCE & TROUBLESHOOTING                 | 9-1  |
|     | 9.1   | Output Card Switches Verification          | 9-4  |
| OSA | -5225 | User Manual Revision G October 2011        | vi   |

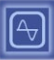

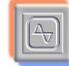

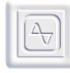

#### Contents

|          | 9.1.1   | Address Switches                                                 | 9-4                 |
|----------|---------|------------------------------------------------------------------|---------------------|
|          | 9.1.2   | Output Signal Format Modification for Pulses & IRIG-B DCLS Cards | 9-5                 |
|          | 9.1.3   | Input Signal Format Modification for Pulses & IRIG-B DCLS Cards  | 9-6                 |
| 9.2      | Trouble | eshooting                                                        | 9-7                 |
| 9.3      | Oscillo | quartz Contact Information                                       | 9-9                 |
|          | 9.3.1   | Technical Assistance                                             | 9-9                 |
|          | 9.3.2   | Sales                                                            | 9-9                 |
| APPENDIX | A: ORI  | DERING INFORMATION                                               | . <mark>A-</mark> 1 |
| DOCUMEN  | г нізто | RY                                                               | 1                   |

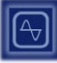

4

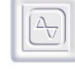

List of Figures

# **List of Figures**

# Page

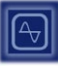

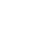

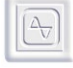

List of Tables

# **List of Tables**

# Page

| Table 2-1 OSA 5225 Configuration    | 2-19 |
|-------------------------------------|------|
| Table 4-1 Output Card Types         | 4-5  |
| Table 4-2 ASCII Frame Fields        | 4-7  |
| Table 6-1 Set-up Parameters         | 6-9  |
| Table 8-1 Input Specifications      | 8-3  |
| Table 8-2 Oscillator Stability      | 8-3  |
| Table 8-3 Output Specifications     | 8-4  |
| Table 8-4 Monitoring Specifications | 8-5  |
| Table 8-5 NTP Characteristics       | 8-5  |
| Table 8-6 General Specifications    | 8-6  |
| Table 9-1 Output Switch Addresses   | 9-4  |
| Table 9-2 Output Signal Format      | 9-5  |
| Table 9-3 Input Signal Format       | 9-6  |
|                                     |      |

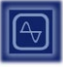

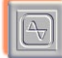

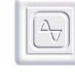

List of Procedures

# **List of Procedures**

# Page

| Procedure 3-1 Quick Install Connection      | 3-4  |
|---------------------------------------------|------|
| Procedure 4-1 Changing Network Parameter    | 4-3  |
| Procedure 7-1 Firmware Version Verification | 7-6  |
| Procedure 7-2 SNMP Management Config.       | 7-11 |
| Procedure 7-3 SNMP Trap Verification.       | 7-13 |

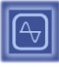

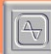

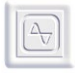

Introduction

# Chapter

1. Introduction

Including :

- ▼ About this Manual
- ▼ Reading Guide
- ▼ Safety
- ▼ Warranty
- ▼ Certification

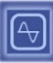

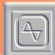

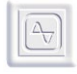

Introduction

This page has been intentionally left blank

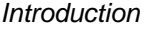

## 1.1 About this Manual

This manual has been designed to provide basic and detailed information for the correct use and operation of the OSA 5225. It summarizes the overall equipment concept and theory of operation, describes the hardware itself and provides information related to installation, operation and maintenance.

It is intended for the use of the following types of users:

| Systems Engineers:      | An overview of the equipment concept and theory of operation.                                                                                                    |
|-------------------------|----------------------------------------------------------------------------------------------------|
| Installation Engineers: | Detailed technical information and procedures for<br>correct installation, operation, configuration and<br>commissioning as well as equipment specifications<br>and maintenance guidelines. |
| Maintenance Engineers:  | Information on troubleshooting, maintenance and equipment technical data.                                                                                                    |

#### **1.1.1 Copyright Notice**

Copyright © 2011 Oscilloquartz SA

All Rights Reserved

The Oscilloquartz product described in this book is furnished under a license agreement and may be used only in accordance with the terms of the agreement.

The contents and information in this document are provided in connection with Oscilloquartz products. No license, expressed or implied by estoppels or otherwise, to any intellectual property rights is granted by this document. Except as provided in Oscilloquartz SA's Terms and Conditions of Sale for such products.

This document is exclusive property of Oscilloquartz SA and may not, in whole or in part, be copied, photocopied, reproduced, modified, translated, reduced to any electronic medium or machine-readable, stored in a retrieval system, or transmitted in any form without prior consent in writing from Oscilloquartz SA, Brévards 16, 2002 Neuchâtel 2, Switzerland.

Every effort has been made to ensure the accuracy of this guide. However, Oscilloquartz SA makes no warranties with respect to this documentation and disclaims any implied warranties of merchantability and fitness for a particular purpose. Oscilloquartz SA shall not be liable for any errors or for incidental or consequential damages in connection with the furnishing, performance, or use of this manual or the examples herein.

Oscilloquartz SA may make changes to specifications and product descriptions at any time, without notice.

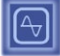

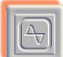

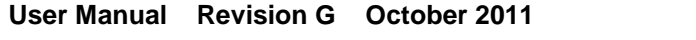

# **1.2 Reading Guide**

Special icons, attracting your attention, precede important and/or critical information in this document. Hereafter are explanations of each icon.

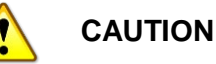

This symbol is extremely important and must not be neglected. It precedes information or procedures regarding installation, operation or maintenance. Follow all steps or procedures, as instructed, to avoid any damage to equipment or serious personal injury.

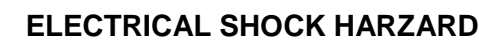

This warning symbol is extremely important and must not be neglected. It indicates that there are dangerous high voltages present inside the enclosure of this product and precedes important warnings to avoid any risk of fire or electrical shock that could lead to serious personal injury or loss of life.

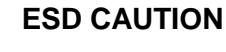

Electrostatic Discharge (ESD) must be avoided so as not to damage or destroy static sensitive components.

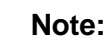

A note symbol informs the reader that additional information on the related subject is provided in order to simplify a described task, suggest other references or even just simplify an explanation.

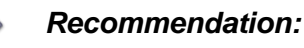

Recommendations advise the user on manufacturer tested methods and procedures proven valuable for correct use and optimum equipment results.

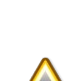

**OSA-5225** 

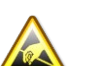

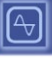

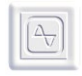

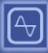

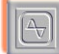

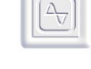

Introduction

### 1.3 Safety Instructions

### IMPORTANT SAFETY INSTRUCTIONS. DO NOT DISCARD, READ BEFORE OPERATING

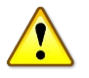

#### GENERAL

Exercise extreme care when handling any electronics equipment as it contains precision parts that can be damaged by improper handling.

Avoid touching connector pin surfaces. Foreign matter deposited on contact surfaces can cause corrosion, and eventually lead to degradation of performance. In addition, do not use abrasives to clean contact/pin surfaces.

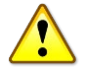

#### FIRE

For continued protection against risk of fire, ensure that only the specified fuse type and rating are used. Fuse specifications are contained in this previous section, and the label on the unit's front panel.

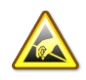

#### ESD CAUTION

Electrostatic Discharge (ESD) must be avoided so as not to damage or destroy static sensitive components in the OSA 5225. Please observe proper ESD handling procedures. Use an approved anti-static bracelet in accordance with company practice.

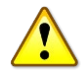

#### WATER AND MOISTURE

Do not place containers with liquids such as coffee, water, sodas, etc. on this unit. Do not operate this equipment in a wet environment.

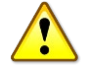

#### HEATING

Do not install this product near heat sources such as radiators, air ducts, areas subject to direct, intense sunlight, or other products that produce heat.

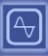

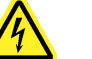

#### GROUNDING

EARTH CONNECTION IS ESSENTIAL BEFORE CONNECTING TO THE SUPPLY.

The OSA 5225 shelf must be connected to Earth Ground (common bounding network (DC-C)). The wire used for the connection must be a minimum of AWG16.

Ensure that all other devices connected to the 5225, are connected to protective (earth ground). (Grounding one conductor of a two-conductor outlet is not sufficient.)

Any interruption of the protective (grounding) conductor (inside the equipment) or disconnecting the protective earth terminal is likely to make this equipment dangerous. Intentional interruption is prohibited.

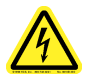

### POWER

Make sure the power sources are compatible with the power inputs of the equipment. Verify that the correct fuses are installed. The equipment's protective earth terminals must be connected to the protective conductor of the (mains) power cord or the station earth. The mains plug shall only be inserted in a socket outlet provided with a protective earth contact. The protective action must not be negated by the use of an extension cord (power cable) without a protective conductor (grounding).

Make sure that only fuses with the required rated current and of the specified type (normal blow, time delay, etc.) are used for replacement. The use of repaired fuses and the short-circuiting of fuse holders must be avoided.

Whenever it is likely that the protection offered by fuses has been impaired, the equipment must be made inoperative and be secured against any unintended operation

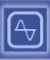

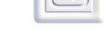

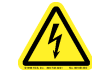

### POWER CORD PROTECTION

The power supply cord for this product should be routed or installed in such a manner to protect it from being walked on or pinched. The unit should be powered down completely before connecting or disconnecting the power cable. The power cord should be removed before moving the unit. The power cord must be placed near an easily accessible unobstructed socket outlet.

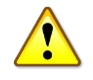

### CLEANING

Connected and running equipment can only be dusted using a soft dry cloth.

ONLY WITH, <u>AUTHORIZED PERMISSION</u>, OUT OF SERVICE & UNPLUGGED equipment can be cleaned with a soft cloth slightly moistened with a mild detergent solution. Do not use liquid cleaners, aerosols, abrasive pads, scouring powders or solvents, such as benzine or alcohol. Ensure the surface cleaned is fully dry before reconnecting power.

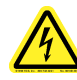

#### SERVICING AND MODIFICATIONS

To avoid dangerous electric shock, do not perform any servicing or modifications other than what is recommended in this User Manual. Do not attempt to gain access to areas of the unit where dangerous voltages are present. Refer servicing to qualified service personnel.

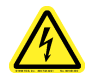

#### DAMAGE REQUIRING SERVICE

- Refer servicing to qualified service personnel under the following conditions:
- · When the power supply cord is damaged.
- · If liquid has been spilled into the enclosure of the unit.
- If the product does not function normally by following the instructions in the User's Manual. Adjust only those controls that are covered by the operating instructions. Improper adjustment of other controls may result in damage and will often require rework by a qualified technician to restore the product to its normal operation.
- If the product has been damaged in any way.

When the unit displays a negative, distinct change in performance.

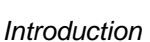

### 1.4 Warranty

This Oscilloquartz product carries a warranty which commences from date of dispatch from factory. Unless agreed otherwise or stipulated differently on the original acknowledgement of order, the duration of the warranty is twenty four months.

It applies to demonstrably faulty material or poor workmanship, but excludes batteries.

Oscilloquartz shall bear only the cost of repair or replacement in its own premises. Should this not be possible for reasons beyond our control, all additional costs are at customer expense.

Repairs under warranty carry either the balance of the original warranty or a six months warranty, whichever is longer.

Damages resulting from natural wear, improper maintenance, failure to observe the operating instructions, excessive strain, unsuited consumption material as well as improper environmental and mounting conditions are excluded from this warranty.

The warranty expires if the customer or a third party modifies or repairs the product without Oscilloquartz's prior written consent or if the customer does not take immediate steps to prevent the damage from becoming more serious; likewise, if insufficient time is provided for repair or replacement.

The customer will not be entitled to other warranty claims. Oscilloquartz is not liable for consequential damage.

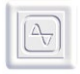

# **1.5 Certification**

#### **EQUIPMENT CERTIFICATION:**

Oscilloquartz equipment is tested according to well-defined procedures. Appropriate testing and inspection takes place at the component, board, equipment and system levels. The company maintains in-house cesium standards that are continuously compared to UTC. Before any equipment is released, it must satisfy the relevant tests and inspection schedules. The equipment is then issued with a "Certificate of Conformity" that guarantees its conformance with the relevant performance criteria.

The OSA 5225 Server is designed to be compliant to:

| • | EMC    | EN 55022: 2007 (class B)            |
|---|--------|-------------------------------------|
|   |        | EN 55024: 1999 + A1 2002 + A2: 2003 |
| • | SAFETY | EN 60950-1: 2007                    |
|   | ROHS   | Compliant                           |

A variety of Oscilloquartz products are certified world-wide. For details, please refer to our web site at <u>www.oscilloquartz.com</u>

#### **COMPANY CERTIFICATION:**

- Certified since 1998 by the Swiss Accreditation Service and Swiss Federal Office of Metrology as an accredited laboratory for time and frequency.
- Certified ISO 9001 since 1994 and ISO 14001 since 2000 by The Swiss Association for Quality and Management Systems (SQS)

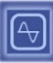

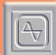

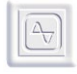

Introduction

This page has been intentionally left blank

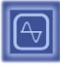

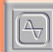

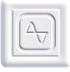

# Chapter

# 2. Product Overview

Including :

 $\mathbf{v}$  Introduction

### **v** Dimensions

- ▼ Front Panel
- **v** Rear Panel
- ▼ OSA 5225 Configuration

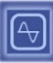

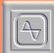

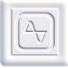

This page has been intentionally left blank

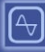

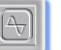

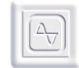

# 2.1 Introduction

This document is a user's guide for the OSA 5225 Time Node. The OSA 5225 is an **accurate** time center, easily configurable with its outputs and dual synchronization input (such as GPS, NTP, IRIG B AC, IRIG B DC) and dual power supply (230/115VAC and 20-60VDC).

The purpose of the OSA 5225 is to synchronize one or several product using a synchronization signal, such as IRIG B DC, IRIG B AC, NTP, DCF or configurable Pulse (PPS, PPM...), RS232, RS422, RS485. Using the OSA 5225 provides several advantages:

- The installed network architecture can be used with the well-known
  protocols Ethernet+TCP/IP
- · Simplified set-up
- Easy remote configuration and diagnostics
- The unit is a 19" 1U rack that can be easily installed
- · It provides up to 12 configurable outputs
- · 4 configurable and independent outputs per card

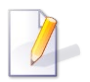

#### Note:

Jump directly to section Quick Start page for quick installation.

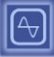

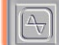

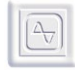

# 2.2 **Dimensions**

The rack is a standard 19" 1U rack.

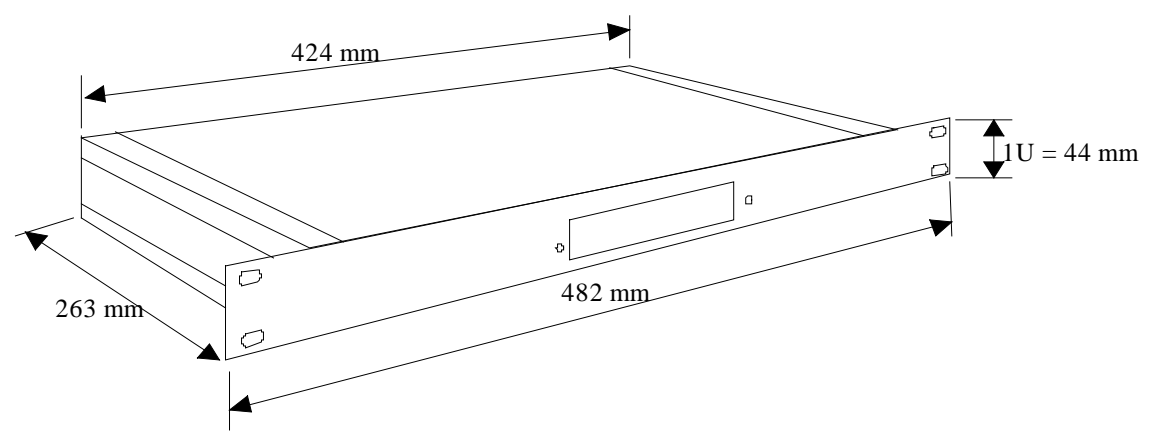

Figure 2-1 Rack Dimensions

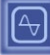

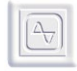

# 2.3 Front Panel

### 2.3.1 Display & Switches

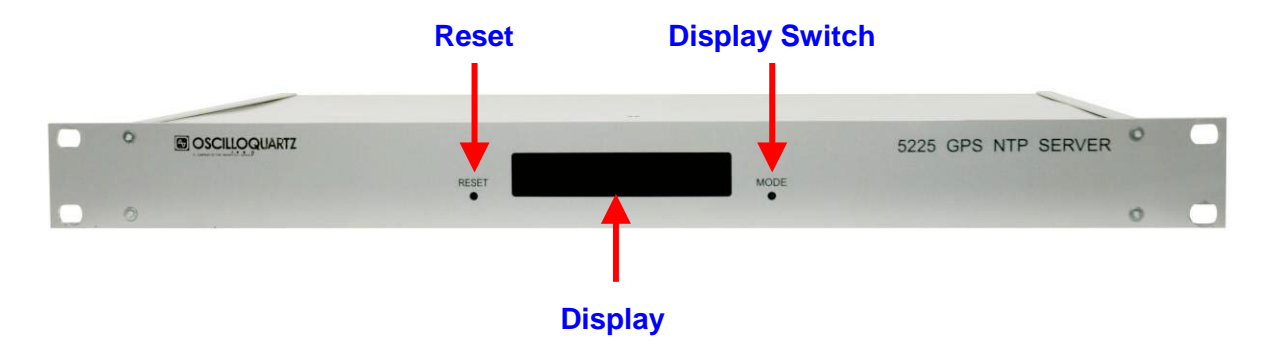

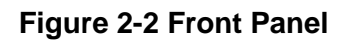

# 2.4 Rear Panel

This section contains a description of the different connectors of the OSA 5225. All the plugs are located on the backside of the product.

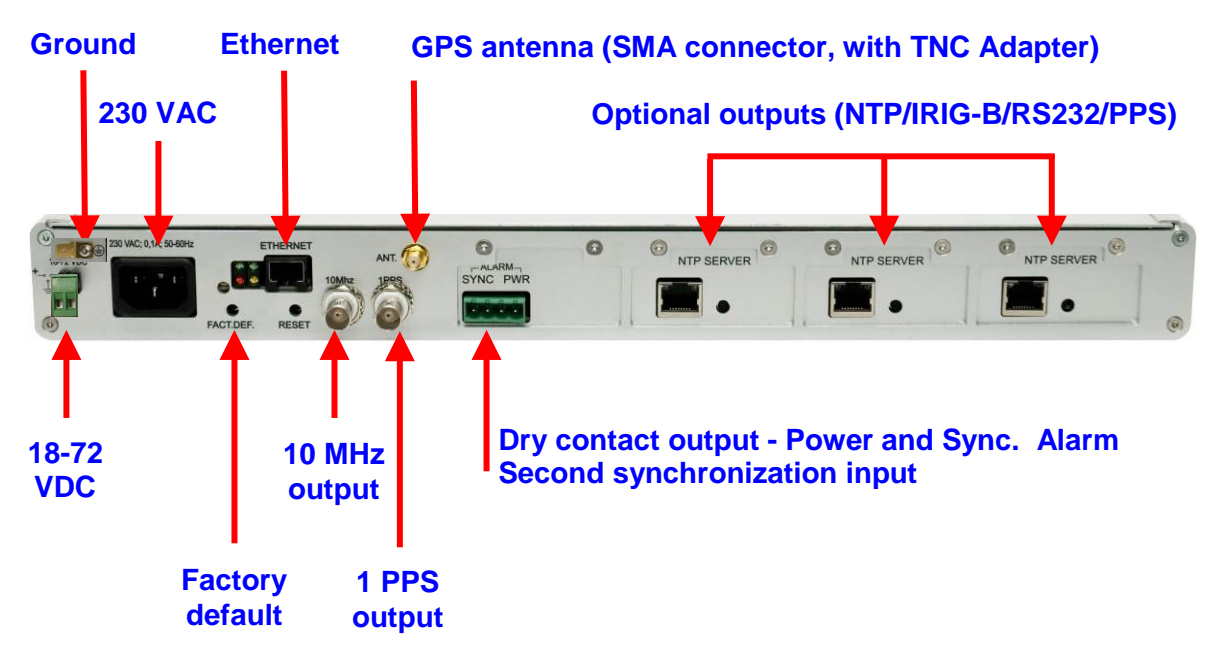

**Figure 2-3 Rear Panel Connectors** 

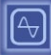

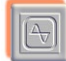

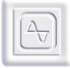

### 2.4.1 Redundant 17-72VDC Connector

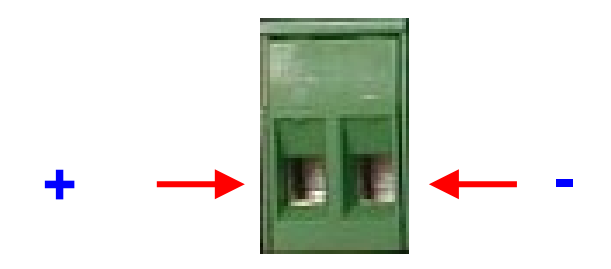

Figure 2-4 Redundant 17-72VDC connector

### 2.4.2 230 VAC Connector

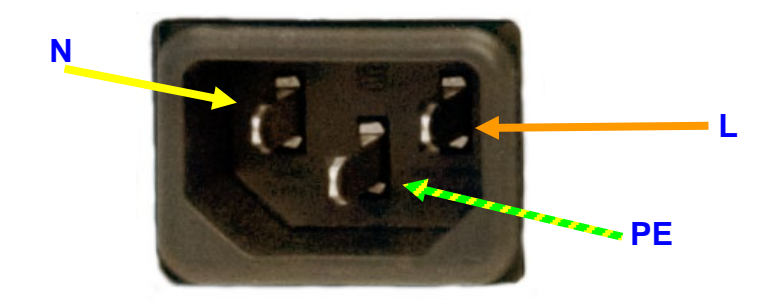

Figure 2-5 230 VAC Connector

### 2.4.3 Stamp Contents

The stamp that identifies the product is localized on the backside or on the top of the product. It contains the following information :

- Company Name: OSCILLOQUARTZ
- Equipment Reference: OSA 5225
- Ordering number: A0xxxxx
- · Serial Number: nnnnn

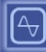

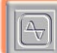

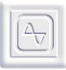

### 2.4.4 Alarm Connector

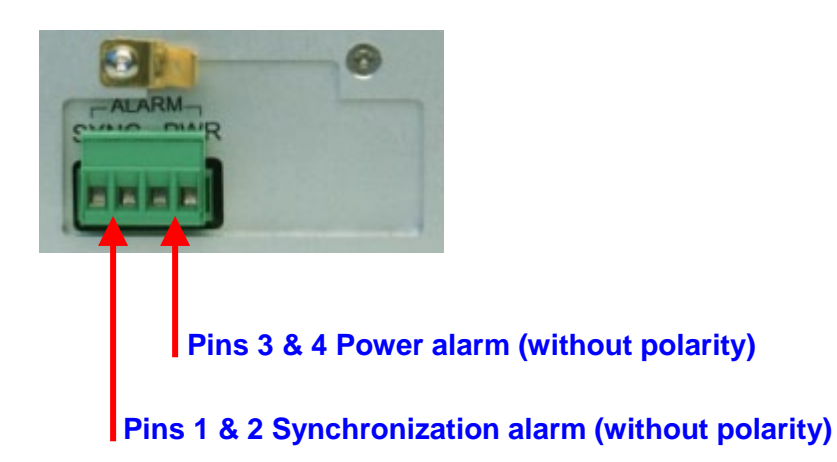

#### Figure 2-6 Alarm Connector

#### Alarm conditions:

PWR: Power Alarm: Pin 3 and 4 SYNC: Synchronization alarm: Pin 1 and 2

Power Alarm condition: The alarms configuration is monitoring by HTTP

- NEVER, 220VAC failure, VDC failure, running on battery.

Input Alarm condition: The alarms configuration is monitoring by HTTP

- NEVER, IN1 or IN2 failure, IN1 and IN2 failure

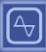

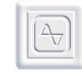

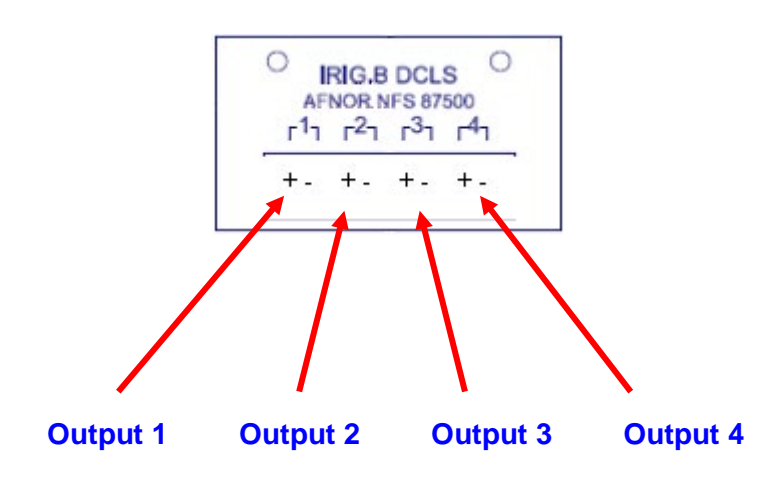

# 2.4.5 IRIG B DCLS/Sine Wave/ PPS Output

Figure 2-7 IRIG-B DCLS Connectors

### 2.4.6 ASCII Output

4 outputs on DB9 connector:

|   | RS232 | RS485 / RS422 |
|---|-------|---------------|
| 1 | TX4   | TX4-          |
| 2 | GND   | TX1+          |
| 3 | TX1   | TX1-          |
| 4 | GND   | TX4+          |
| 5 | GND   | TX3+          |
| 6 | TX3   | TX3-          |
| 7 | TX2   | TX2-          |
| 8 | GND   | TX2+          |
| 9 | N.C.  | N.C.          |

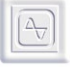

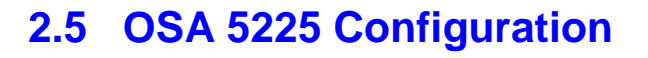

4

| FIRST INPUT CLOCK REFERENCE                   |
|-----------------------------------------------|
| GPS receiver – (antenna + cable not provided) |
| None                                          |
|                                               |
| SECOND INPUT CLOCK REFERENCE                  |
| IRIG B/AFNOR NFS 87500 – 1000Hz               |
| IIRIG B/AFNOR NFS 87500 DCLS                  |
| NTP                                           |
| None                                          |
| POWER SUPPLY                                  |
| 20-60 VDC and 230 VAC/50-60Hz                 |
| 20-60 VDC and 115 VAC/50-60Hz                 |
|                                               |
| OPTION GPS ANTENNA                            |
| None                                          |
| OUTPUT EXTENSION (3 maximum + U)              |
| NTP/SNTP                                      |
| 4 outputs AFNOR NFS 87500/IRIGB 1000HZ        |
| 4 outputs PPS,PPM, PPH, PP2S, DCF (TTL,       |
| differential TTL, Phototransistor)            |
| 4 outputs DCLS (TTL, differential TTL,        |
| Phototransistor)                              |
| 4 outputs Serial ASCII RS 232                 |
| 4 outputs Serial ASCII RS 422, RS485          |
| SMPTE                                         |

Table 2-1 OSA 5225 Configuration

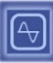

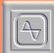

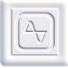

This page has been intentionally left blank

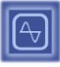

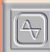

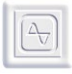

Quick Start

# Chapter

# 3. Quick Start

# Including :

- ▼ Quick Installation
- ▼ Configuration
- **v** Basics

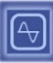

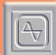

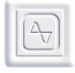

Quick Start

This page has been intentionally left blank

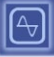

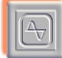

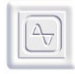

Quick Start

# 3.1 Quick Installation

This part contains the minimum information for the set-up of the OSA 5225.

### 3.1.1 Check the Package Content

The package must contain the following items:

- The unit itself: a 19" 1U rack. The name of this product is OSA 5225 GPS NTP
   Server which is written on the front side of the rack.
- A power supply cable
- SMA to TNC adaptor
- · A network cable
- A CDROM that contains set-up and management tools.

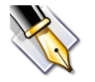

#### Recommendation:

Contact our local representative or the <u>Oscilloquartz Customer</u> <u>Support Service</u> if one of the items above isn't in the package.

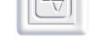

### 3.1.2 Connection

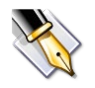

#### Recommendation:

It is highly recommended that to know the serial number (written on identification stamp), the localization and a short description for the unit.

| STEP | ACTION                                                                                                    |  |
|------|----------------------------------------------------------------------------------------------------|--|
| 1    | Connect the synchronization outputs to the equipment (see the <u>Rear</u><br><u>Panel</u> section for more information). Connect the ground stud to a<br>suitable ground building. |  |
| 2    | Connect the OSA 5225 to the network using the network cable.                                                                                                    |  |
| 3    | <b>3</b> Connect the OSA 5225 to a power supply using the power supply cable when it is present.                                                                                   |  |
|      | The system should work immediately if there is a DHCP server on the network.                                                                                                    |  |

#### **Procedure 3-1 Quick Install Connection**

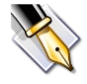

#### **Recommendation:**

Fill-in the physical localization for each unit. This is possible using the **TimeNetMng** tool localized on the CD-ROM. For more information, see the <u>Changing Network Parameters</u> section.

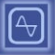

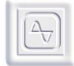

# 3.2 Configuration

OSA 5225 is configured in factory to automatically get an IP address. Two mechanisms are used:

- If a DHCP server is present on the network, the OSA 5225 gets an address automatically. This ensures that the IP address is compatible with the network
- If no DHCP server is present, the OSA 5225 automatically takes an IP address using the AutoIP mechanism. In this case, the address is in the range 169.254.x.y (where x and y are in the 0..255 range). If both server and client have started in this mode, they should work correctly together but their IP addresses may be incompatible with other products on the network.<sup>1</sup>

If no DHCP server is present, or manual network configuration is preferred, use the TimeNetMng tool on the CDROM to change the network parameter. Please refer to part Changing Network Parameters for more information.

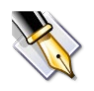

#### **Recommendation:**

Don't hesitate to contact the network administrator for the configuration of the OSA 5225. He can help in optimizing the network installation.

### 3.2.1 Output Card Configuration

The default configuration for all the output cards is to deliver UTC time. The time received from the NTP server is directly sent to the output.

Each card can be configured to output several local times. This configuration is done through a WEB browser (see the <u>Output Cards Configuration</u> section).

<sup>&</sup>lt;sup>1</sup> For example, if it is not possible to configure the OSA 5225/DCLS from a WEB navigator.

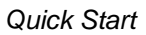

### 3.3 Basics

This part contains a description of the basic concepts of the OSA 5225. It helps to understand the behavior of the unit under various circumstances.

The OSA 5225 contains a NTP server. It can contain an NTP client software designed for good-level precision and security. This NTP software is tightly coupled to a SNMP agent that allows high-level management and supervision of the OSA 5225.

### 3.3.1 The NTP protocol

NTP (Network Time Protocol) is a network protocol that allows the time synchronization of different equipments through a TCP/IP+Ethernet network. The communication is based on a client/server dialog. The OSA 5225 acts as the server and all the equipment to be synchronized act as clients.

Each time, a client needs to be synchronized, it asks the time to the server. The client application should integrate several computations to compensate the transmission delays over the network.

Depending on the client software, a precision close to some milliseconds can be expected. The OSA 5225 with the NTP client option guarantees accuracy better than the ms.

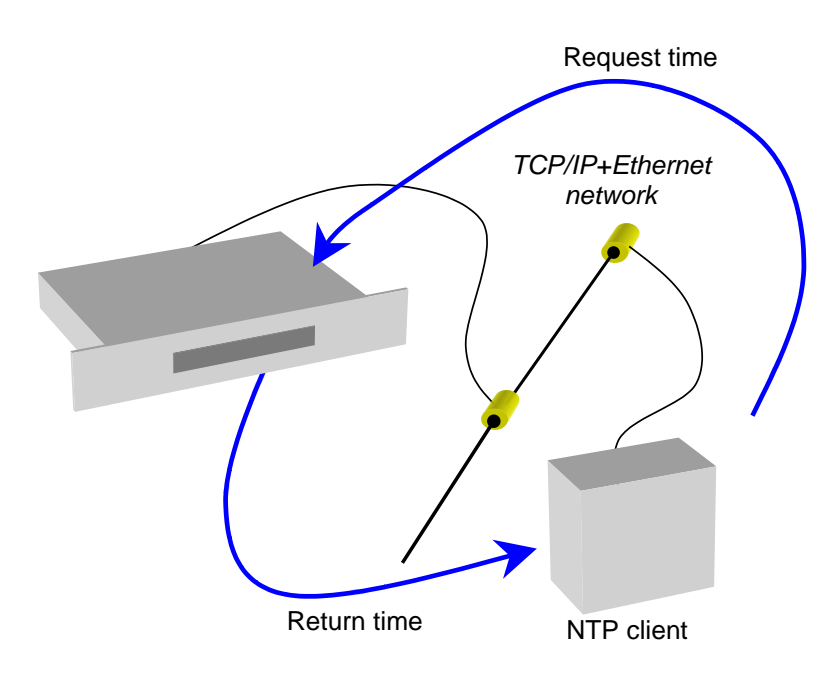

Figure 3-1 NTP Protocol
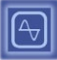

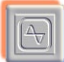

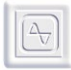

The time information exchanged through the network is the UTC Time (GMT+0). A client (for example a PC) must convert this time using its own time-zone information (and eventually by applying day saving correction).

The NTP protocol has reserves for security by implementing an encryption system: each exchanged frame can be encrypted using the protocols DES and MD5.

In addition to the OSA NTP client software for Windows, you can found several NTP client programs for a variety of hardware on the site: <u>www.ntp.org/software</u>

## 3.3.2 Synchronization Concepts

## 3.3.2.1 Clock Correction Principles

The objective of the synchronization is to make two clocks indicating the same time. In the case of NTP based synchronization, the NTP client clock must indicate the same time than the NTP server clock.

To perform this synchronization, the NTP client software permanently compares the two clocks and computes the following information:

· Offset:

It's the difference between the time of the server clock and the time of the client clock. For example, if the server clock indicates 2:10:13 and the client clock indicates 2:11:14, the offset is -1:01;

· Drift:

It's the frequency difference between the two clocks. When drift is not null and without clock correction, the offset between the two clock increase or decrease depending on the drift sign.<sup>2</sup>

The following figure shows how the evolution of the two clocks with or without drift:

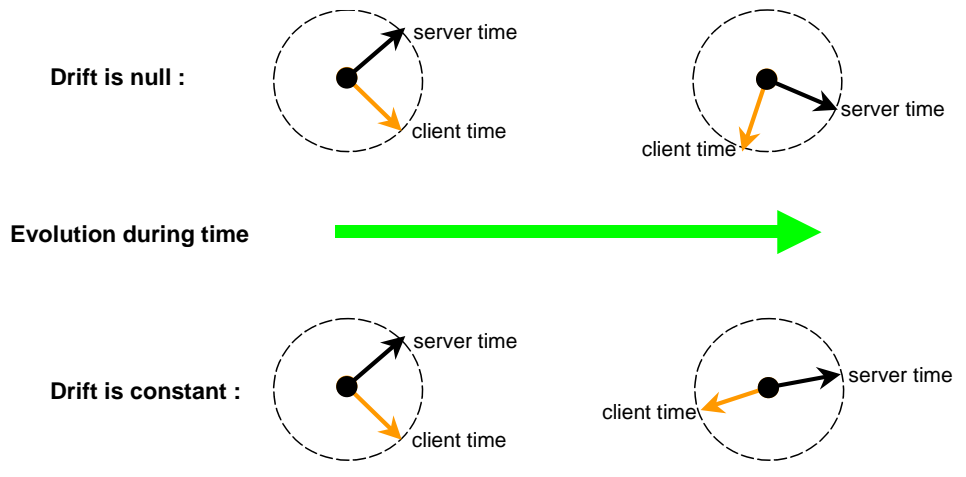

Figure 3-2 Clock Correction

<sup>&</sup>lt;sup>2</sup> There are several reasons for the presence of a drift between two clocks: generally the drift is due to the temperature difference between the two clocks.

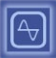

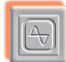

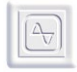

The objective of the synchronization of a NTP client to a NTP server is to reduce as much as possible the drift and the offset. The accuracy and stability of the client clock is tightly coupled to the efficiency of the reduction process.

### 3.3.2.2 Network Dialog

The real drift and offset of the OSA 5225 clock related to the NTP server are estimated from a measured offset. This offset is computed by subtracting the client clock date from the server clock date.

Periodically, the client estimate current offset from the server. This measure is done using a message-passing mechanism as shown on following figure:

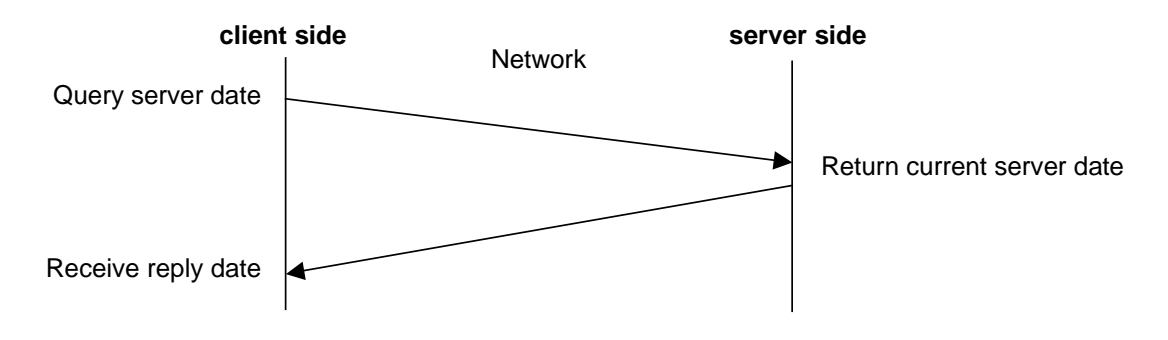

### Figure 3-3 Network Dialog

On a LAN, it takes some milliseconds between the time when the client asks for the date and the time when it receives the reply. This time is due to transmission delay on the network. It can vary because of network load or NTP server load. Worse, the transmission time from client to server is generally not the same that the one from the server to client.

Actually, on a large period of time, the difference of sum of client-server and serverclient transmission delays is zero. The NTP client algorithm implemented in the OSA 5225 is designed to compensate transmission delay and to average the measures.

### 3.3.2.3 Working with Several Servers

The NTP client software has the ability to work with several NTP servers (up to 3 servers). When not enough reply is received from a server or this server doesn't reply or reply too slowly, the NTP client software uses another one.

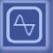

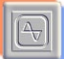

|    | 10 | 1  |    |  |
|----|----|----|----|--|
| 15 | -  | 1  | 71 |  |
| L. |    | Δ. |    |  |
| 6  | 2  |    | _  |  |

## 3.3.3 Optional OSA NTP Software

To use the OSA 5225 to synchronize a PC, Windows Time must first be set in manual or disabled mode to prevent Windows NTP Server to load in priority (this tool is located in the services tools).

This is to be done with the Network Administrator's permission.

### 3.3.3.1 NTP Client Software States

Here are the different states of the NTP client software:

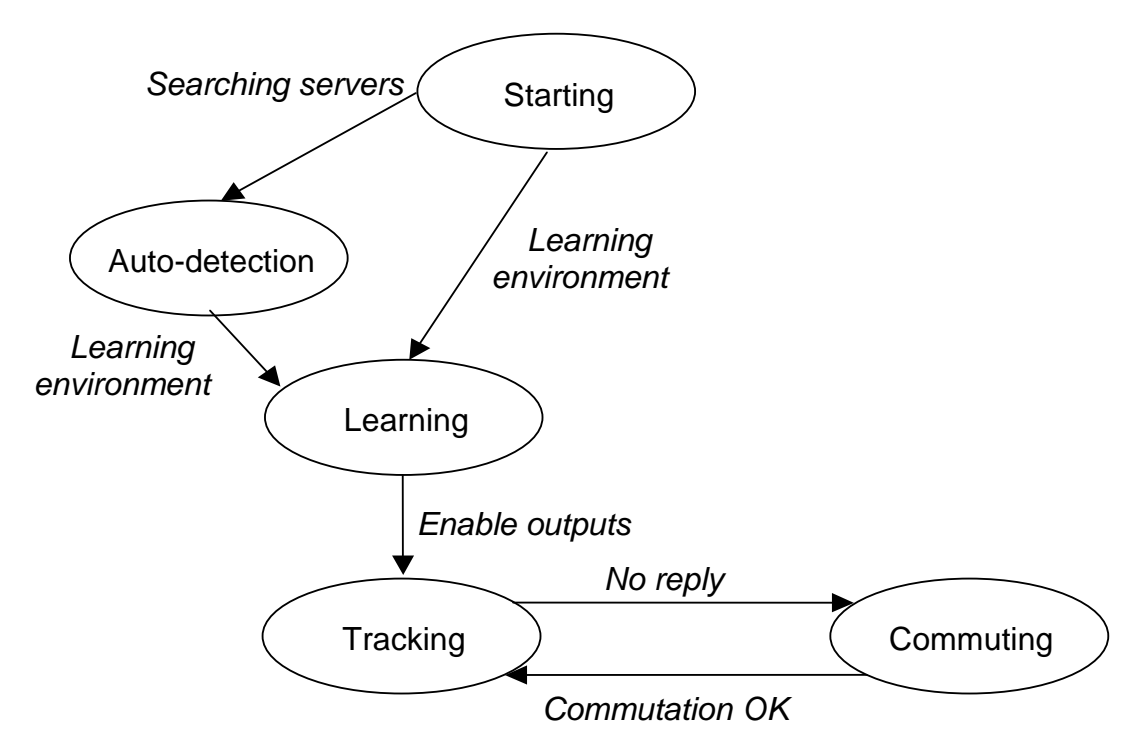

### Figure 3-4 NTP Client Software States

Here is a description of these states:

Starting:

The software is starting, it initializes and check the hardware if needed.

· Auto-detection:

Server auto-detection is activated. The NTP client tries to find OSA servers. At least one detected server is required to leave this state.

### Learning:

The NTP client software has found one or several servers (auto-detection activated) or works with configured servers. In this state, the software learns network properties. About 2 minutes are required to complete this stage.

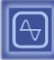

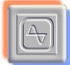

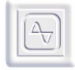

### • Tracking:

Normal behavior, the NTP client permanently evaluate its offset and drift with the server.

### • Commuting:

Not enough reply received from current server, trying another server.

### 3.3.3.2 The NTP Server States

The following figure shows the different states of the NTP server:

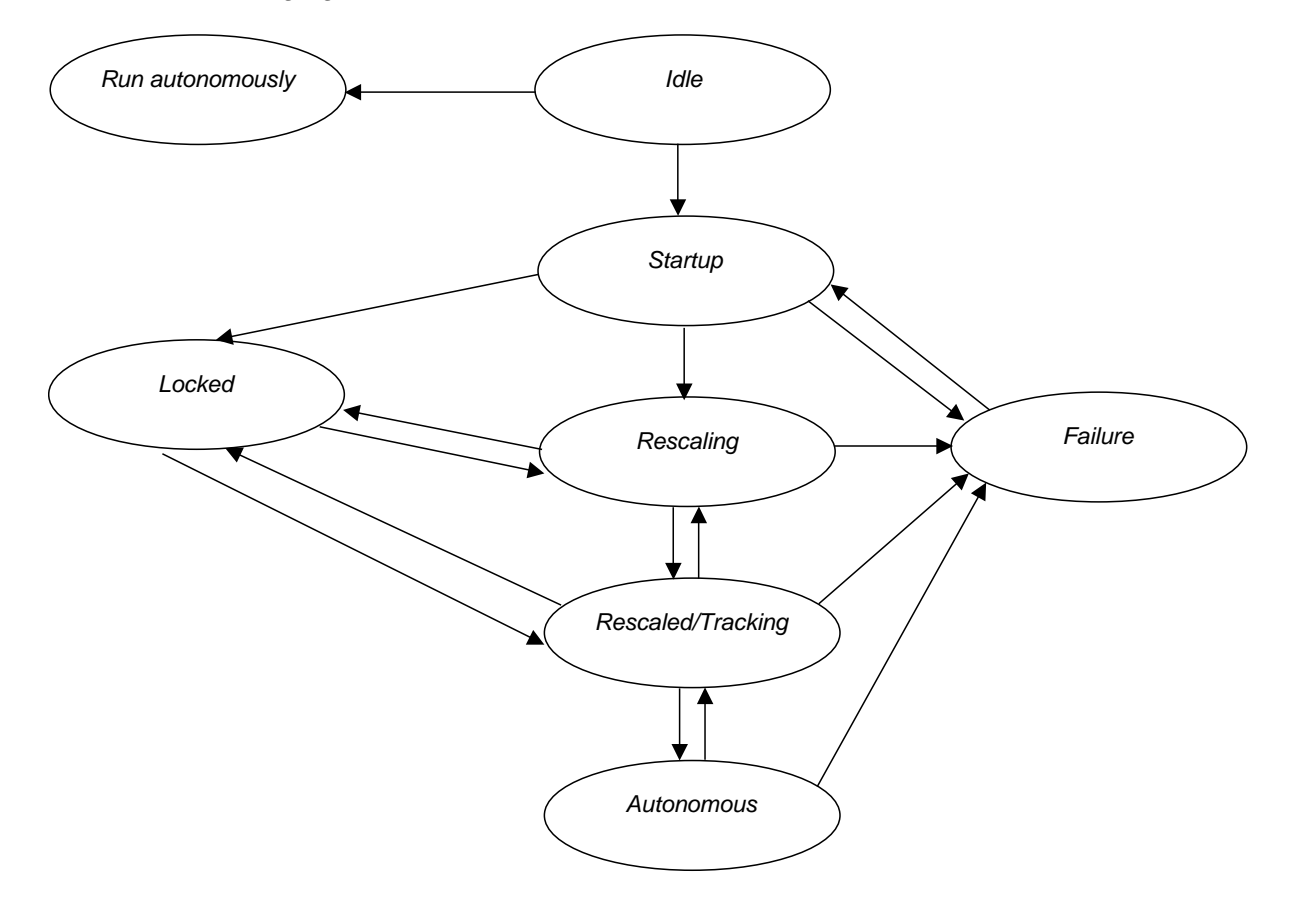

Figure 3-5 NTP Server States

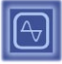

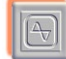

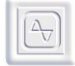

Here is a short description of the different states:

### Idle

Just after the power-on.

### · Startup

The NTP software is waiting for hardware information. It doesn't reply to NTP clients requests.

### Rescaling

The NTP software has received both the date and the PPS from the hardware. The phase difference is too important. The NTP software doesn't reply to NTP clients requests and try to reduce the phase difference.

### Rescaled/Tracking

The phase difference is small enough. The NTP server is now operational. It replies to NTP clients' requests. Moreover, it still tries to reduce the phase difference if possible (tracking mode).

### · Failure

At any time, the NTP software can enter this state if it doesn't receive a correct date or the PPS from the hardware and cannot guarantee a good accuracy on its internal clock.

### · Synchronized

Means time server is lock on the PLL. The offset between client and server is very low.

### Synthetized

Means time server is locking on the PLL because the offset between client and server is few tenths of milliseconds. This state depends on several parameters, time since power on, synchronization time, reference server stability used, dissymmetry NTP request between go and return

### · Autonomous

When there is no time code at the input and that the OSA 5225 can guarantee a good accuracy.

### · Locked

When the NTP software enters this state, it doesn't reply to clients' requests. The software enters this state when it detects a large phase difference that will overlap the security threshold value or when the user manually locks the server. In this state, the unit continues on its own time base until the date becomes lower than the threshold value again, or until a reboot.

### • Run autonomously (Free Running)

The NTP server runs without using the time source code. This mode is useful for test procedure when no time source is available, but the time stability is dependent of the quartz present on hardware.

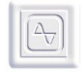

## 3.3.4 The OSA 5225 Time Base

The core of the time base is an high accurate OCXO. The mechanism to adjust the clock of the time base with the synchronization input depends on the time difference between the input clock and the time base clock (Dclocks).

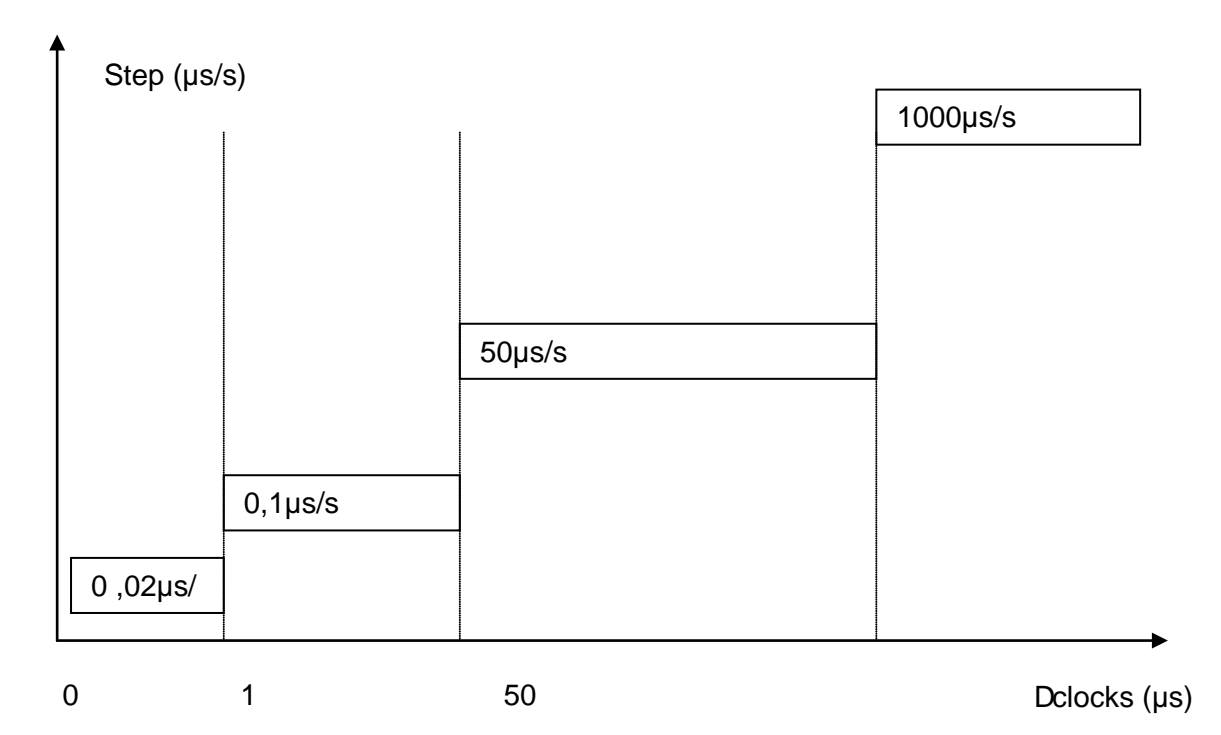

### Figure 3-6 Time Base Clock Adjustment

For example whether Dclocks is inferior to  $1\mu$ s, the algorithm increase or decrease the frequency of the clock time base by  $0,02\mu$ s/s step. In event of Dclocks is superior to 1ms (1000 $\mu$ s), the step is 1000 $\mu$ s/s.

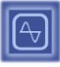

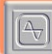

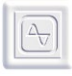

Full Set-up

# Chapter

# 4. Full Set-up

Including :

- ▼ Network Configuration
- ▼ Output Cards Configuration
- ✔ Output Code Format

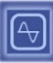

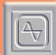

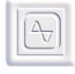

Full Set-up

This page has been intentionally left blank

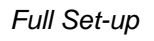

# 4.1 Network Configuration

## 4.1.1 Default Configuration

The OSA 5225 is configured to automatically take an IP address from a DHCP server. At startup, the unit broadcasts a DHCP query to get an IP address. This query contains a DHCP name. There are two cases:

- If a DHCP server is installed on the network, it record the DHCP name and return an IP address. The OSA 5225 starts working with this address.
- If no DHCP server is installed, the OSA 5225 automatically uses a default IP address in the range **169.254.x.y** (where x and y are between 0 and 255).

The default SNMP name of the unit (that can be seen from a SNMP browser or from a WEB browser) is **OSA5225***nnnnn* with *nnnnn*, the serial number on 6 digits.

## 4.1.2 Changing Network Parameters

Use the **TimeNetMng** tool provided on the CDROM to configure the unit:

| STEP | ACTION                                                                                                    |
|------|----------------------------------------------------------------------------------------------------|
| 1    | Insert the CDROM in the drive. Start the <b>TimeNetMng</b> tool that is localized in the <b>"Software"</b> directory.                                          |
| 2    | The <b>TimeNetMng</b> tool displays automatically the OSA products installed<br>on the network. Each line contains information about one connected<br>product. |
| 3    | Double-click on the line related to the unit to be configured.                                                                                                 |
| 4    | Set the network parameters and physical localization and click the <b>Set!</b> button.                                                                         |

### **Procedure 4-1 Changing Network Parameter**

4-3

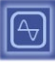

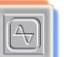

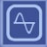

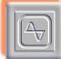

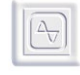

## 4.1.3 Network Integration

Network settings do not have to be changed in the following cases:

- A DHCP server is present and there is enough reserved IP address for the product.
- No DHCP server is present but, but access to the unit through its WEB or SNMP interface is not needed. In this case, the AutoIP mechanism will automatically affect an IP address but this address will probably be incompatible with the network. If several products work with AutoIP, they could work together.

Some DHCP servers have the capacity to register the unit in the DNS. In this case, the registered name is the DHCP identifier. Then, access to the unit from the WEB or SNMP browser is possible. For example, to assign the DHCP name **ntpsrv1** to the OSA 5225, simply type **ntpsrv1** in the address field of the WEB browser.

If there are several products to install, it is highly recommended to follow the following steps:

- Note the serial number and physical localization of each product during the installation and connection.
- On a PC, connected on the same network as the products, start TimeNetMng.
   All the OSA products should appear with their serial number. Set the network parameter and localization using the document filled at previous step.
- The document should be kept for further reference.

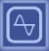

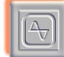

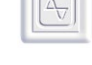

Full Set-up

# 4.2 Output Cards Configuration

## 4.2.1 Introduction

The OSA 5225 is provided with up to 3 output cards in 1U. Each output card is tightly synchronized on either the NTP time code received from the NTP server or the GPS or the IRIG B input card. Each card acts as a kind of translator that receives time from the main synchronization source and output specific time code.

Currently, there are 9 kinds of cards:

| NTP/SNTP                                                                    | Ó |
|-----------------------------------------------------------------------------|---|
| 4 outputs AFNOR NFS 87500/IRIGB 1000HZ                                      | Ó |
| 4 outputs PPS, PPM, PPH, PP2S, DCF (TTL, differential TTL, Phototransistor) | Ó |
| 4 outputs PPS, PPM, PPH, PP2S, DCF (TTL, differential TTL, Static Relay)    | Ó |
| 4 outputs DCLS (TTL, differential TTL, Phototransistor)                     | Ó |
| 4 outputs DCLS (TTL, differential TTL, Static Relay)                        | Ó |
| 4 outputs Serial ASCII RS 232                                               | Ó |
| 4 outputs Serial ASCII RS 422, RS485                                        | Ó |
| SMPTE                                                                       | Ó |

**Table 4-1 Output Card Types** 

## 4.2.2 Default Configuration

At expedition from OSA factory, all the output cards are configured to output UTC time and time is constant all along the year (no Day Saving Time correction). The display is managed as an output card and can be configured in the same way.

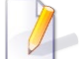

### Important Note:

The signal format on PPS cards and DCLS cards can be changed to TTL, differential TTL (RS422) or phototransistor / static relay (depending of the card type). See the <u>Output Card Switches</u> <u>Verification</u> section.

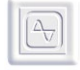

## 4.2.3 Changing the Settings

Open the WEB site of the OSA 5225 (see the <u>WEB Interface</u> section.). Click on the <u>Output</u> button. The current configuration of the unit appears on the screen.

In this screen each card can be tuned independently (see the Output and Display

<u>Setup</u> section). After changing the settings, click on the <u>Submit</u> button. The modification should appear immediately at the outputs or on the display.

## 4.2.4 NTP Server Output Card Configuration

An NTP server output card can be added to the OSA 5225. In this way, different local networks can be synchronized on several NTP servers, synchronizing themselves on the same hardware reference.

The NTP server card must be configured in the same manner as the OSA 5225. Its default network configuration is DHCP mode with identifier **OSAnnnnn** with **nnnnn**, the serial number on 6 digits.

The default SNMP name of the NTP server (that can be seen from a SNMP browser or from a WEB browser) is **OSA5225nnnnn** with **nnnnn**, the serial number on 6 digits.

To change the network parameters of the NTP server card, use the **TimeNetMng** tool (see the <u>Changing Network Parameters</u> section). Like the OSA 5225, the NTP server output card provides a **WEB page** for fine configuration (see the <u>WEB Interface</u> section) and a **SNMP MIB** for supervision through the network.

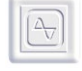

# 4.3 Output Code Format

.

## 4.3.1 RS232, RS485, RS422 Cards

The default configuration is shown below:

The ASCII frame is a 23 characters frame with following format:

| STX | D | А | Y | D | D | / | М | М | / | Y | Y | Н | Н | : | Μ | Μ | : | S | S | CR |
|-----|---|---|---|---|---|---|---|---|---|---|---|---|---|---|---|---|---|---|---|----|

Here is a description of the different fields of this frame:

| Field | Size | Value/Meaning                                                                                                    |
|-------|------|----------------------------------------------------------------------------------------------------|
| STX   | 1    | A single byte which value is 2 – mark the beginning of the frame.                                                                                                   |
| DAY   | 3    | The day in the week in a human-readable way (MON for Monday, TUE for Tuesday, WED for Wednesday, THU for Thursday, FRI for Friday, SAT for Saturday, SUN for Sunday |
| DD    | 2    | Day in the month on two characters ASCII (01-31)                                                                                                    |
| MM    | 2    | Month in the year on two characters ASCII (01-12)                                                                                                    |
| YY    | 2    | Year on two characters ASCII (00 for 2000 – 99 for 2099)                                                                                                    |
| НН    | 2    | Hours on two characters ASCII (00 to 23)                                                                                                    |
| MM    | 2    | Minutes on two characters ASCII (00 to 59)                                                                                                    |
| SS    | 2    | Seconds on two characters ASCII (00 to 59)                                                                                                    |
| CR    | 1    | A single byte which value is 13 decimal – marks the end of the frame                                                                                                |

**Table 4-2 ASCII Frame Fields** 

**A** 

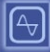

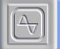

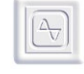

Full Set-up

## 4.3.2 AFNOR/IRIG-B NFS87500

### 4.3.2.1 Frame Format

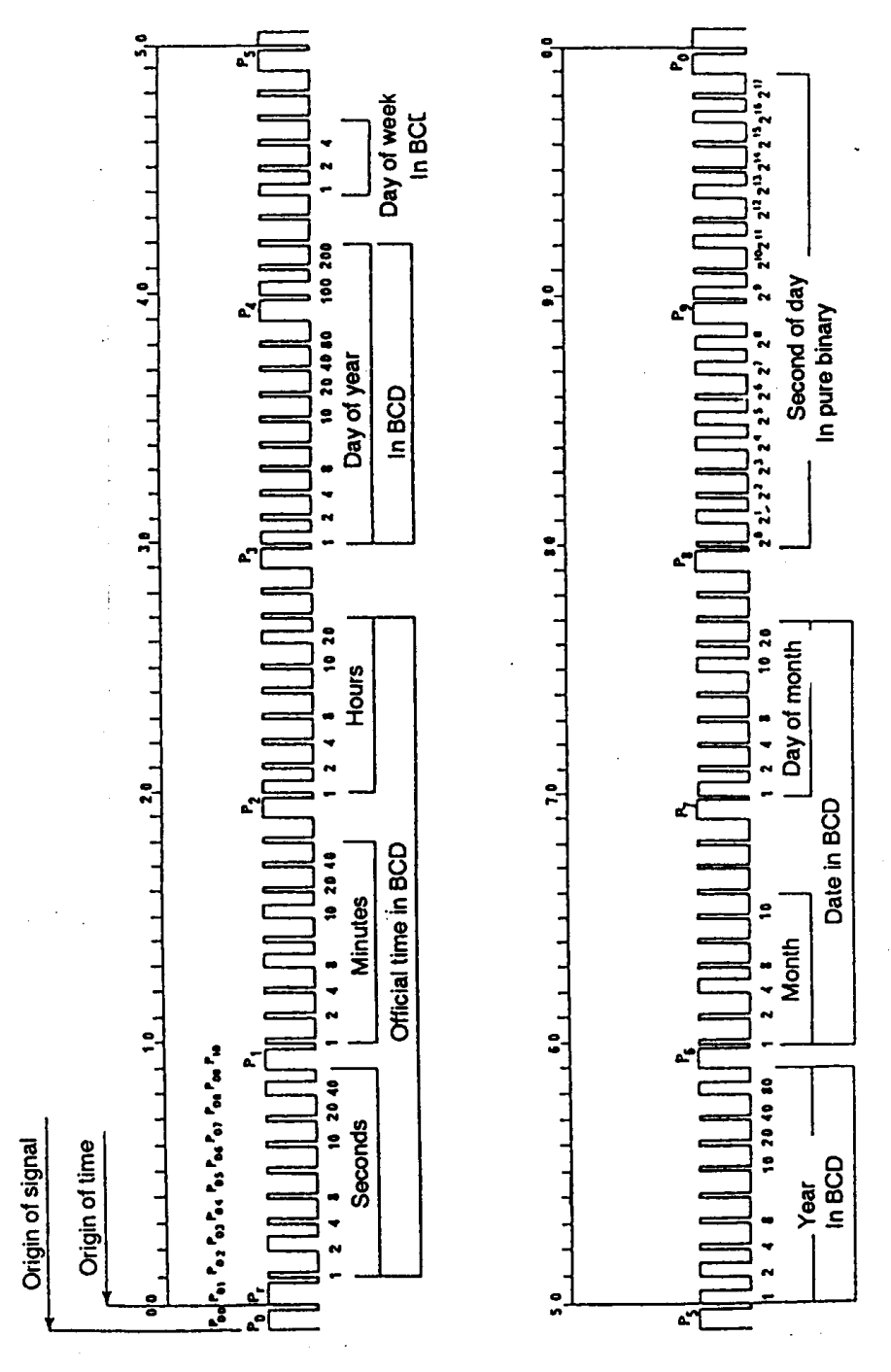

Figure 4-1 IRIG-B Frame Format

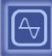

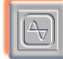

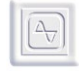

## 4.3.2.2 Bit Encoding

The signal is modulated only on 'B' card. The 'T' card output signal has TTL level.

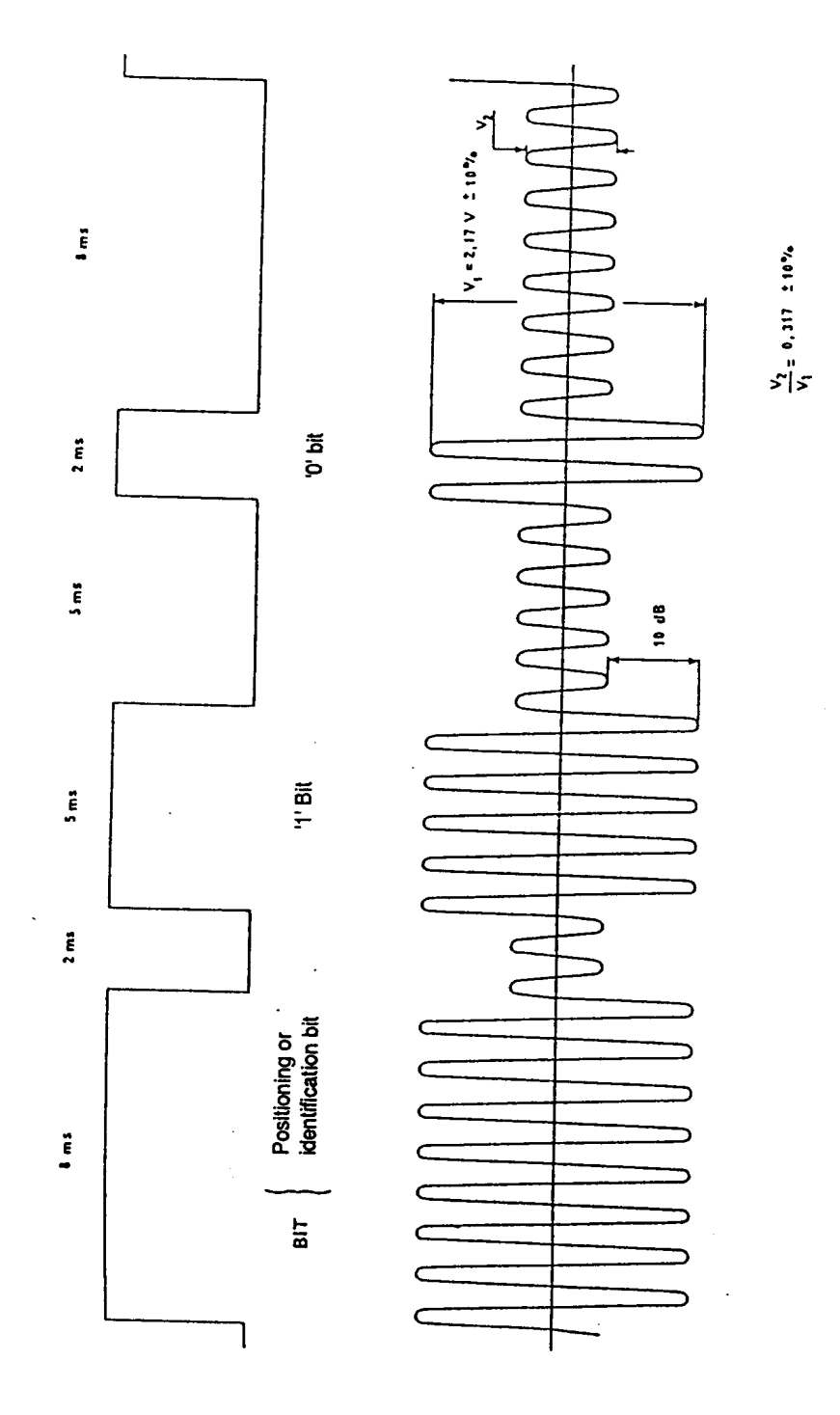

Figure 4-2 BIT Encoding

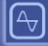

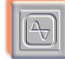

Full Set-up

## 4.3.3 DCF and TDF Time Code Description

Details of message transmitted over a full minute :

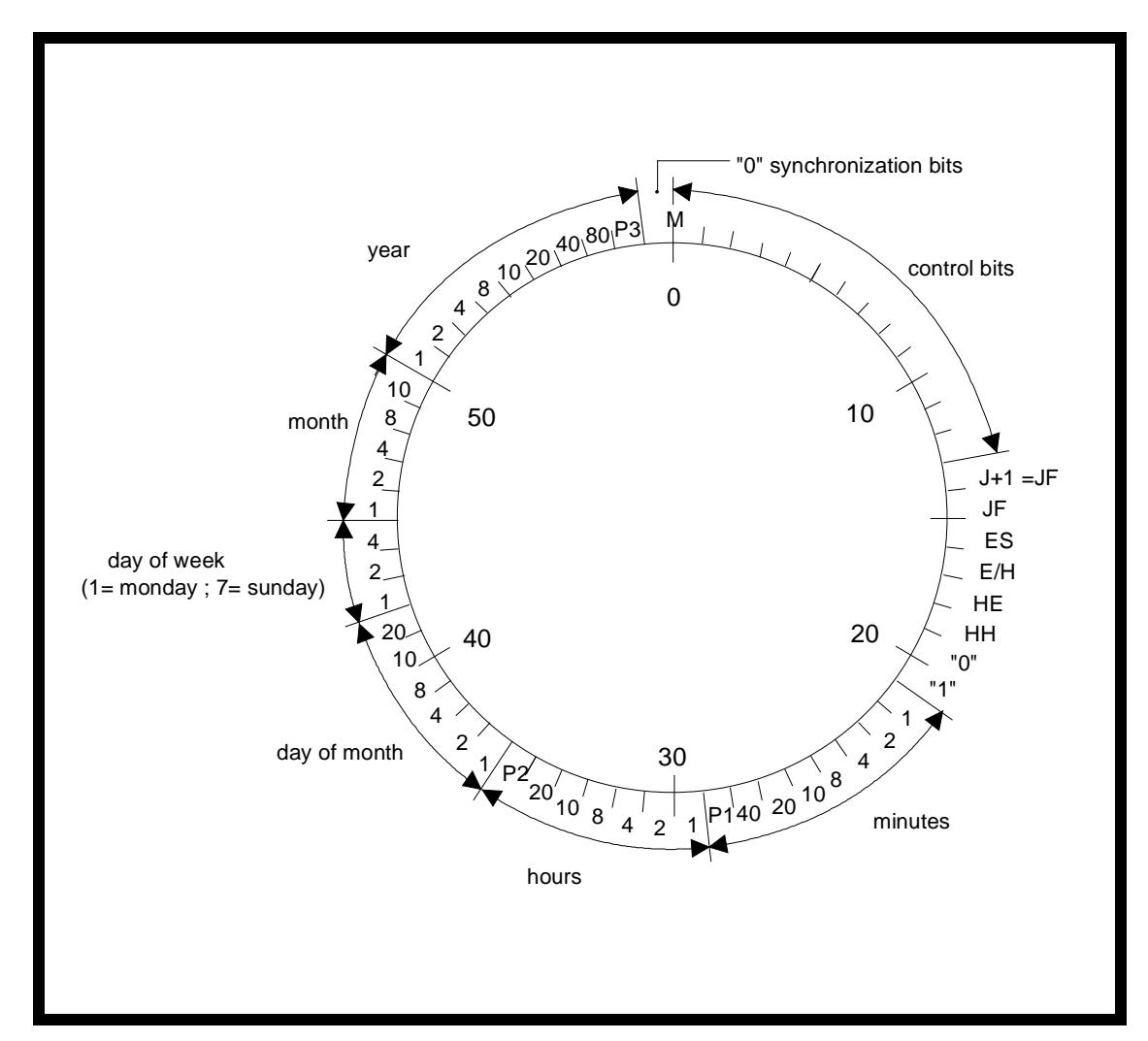

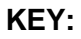

| J          | Current day                                      |
|------------|--------------------------------------------------|
| JF         | State holiday                                    |
| ES         | Standby transmitter used                         |
| E/H        | Indicates a seasonal changeover on the next hour |
| HE         | Summer time                                      |
| HH         | Winter time                                      |
| P1, P2, P3 | Parity bits                                      |
|            |                                                  |

### Figure 4-3 DCF/TDF Time Code

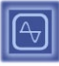

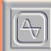

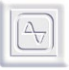

Front Display Interface

# Chapter

# 5. Front Display Interface

# Including :

- **v** Overview
- ▼ Start-up Conditions
- ▼ Time Display
- ▼ Minor Alarms Conditions
- ▼ Major Alarm Conditions

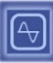

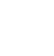

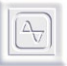

Front Display Interface

This page has been intentionally left blank

## 5.1 Overview

The front display interface can display up to 16 characters. Two buttons provide display configuration and global reset. The OSA 5225 uses the front display to show current time and different alarm conditions.

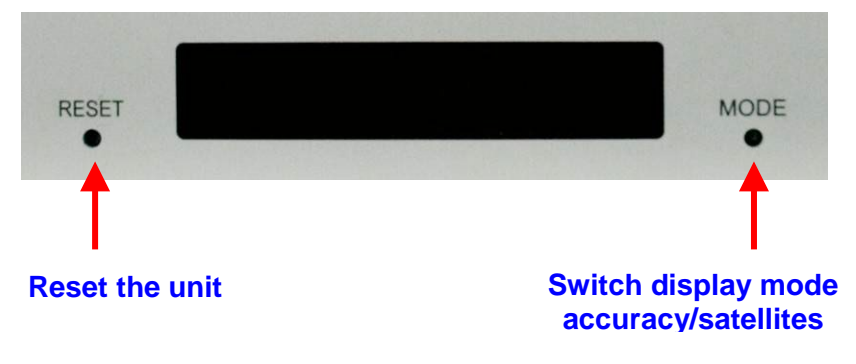

Figure 5-1 Front Display

# 5.2 Start-up Conditions

During start-up, the time and date of the OSA 5225 are not valid and are not displayed. The following texts appear:

· When the device is started, all the dots on the display are lit.

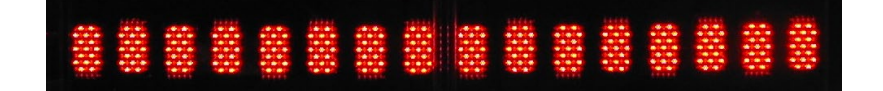

· During hardware initialization, the following text is displayed:

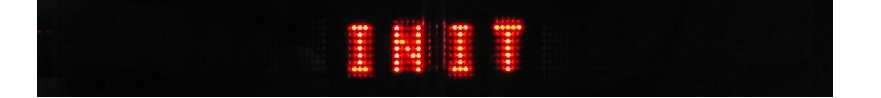

- Then, the IP address of the product appears.
- If there is no time code at the input, the OSA 5225 displays the following message:

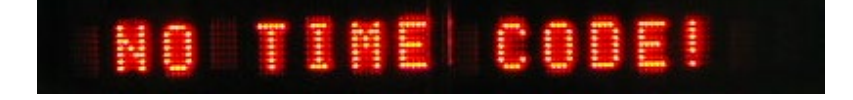

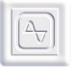

# 5.3 Time Display

When no alarm is present and time code is present at the input of the OSA 5225, the current time of the server is permanently displayed.

• When display is configured to show UTC time, the following information is alternatively displayed:

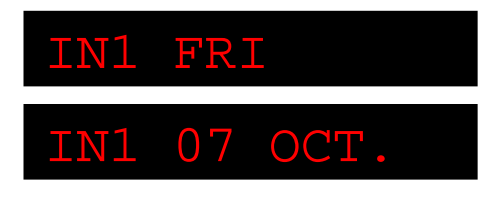

· Using the mode button, displays either the accuracy or the number of GPS satellites

| 07 satell: | ites |
|------------|------|
| OR         |      |
| > 20us     |      |
| > 1 us     |      |
| OCXO WARM  | UP   |
| OCXO LOCK  |      |

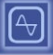

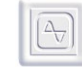

# 5.4 Minor Alarms Conditions

There are two possible minor alarms. These alarms are displayed alternatively with the date:

• When there is no time code at the input and the OSA 5225 can guarantee enough accuracy on its internal clock, the following text is displayed:

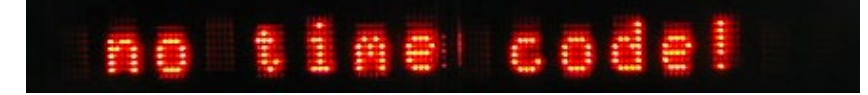

• When the time difference is too important, the OSA 5225 tries to rescale its clock and display **Rescaling**.

## 5.5 Major Alarm Conditions

• Without time code and when the OSA 5225 can't guarantee accuracy, it stops delivering time on outputs or NTP and displays the following text:

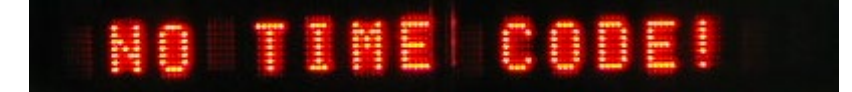

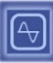

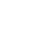

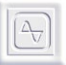

Front Display Interface

This page has been intentionally left blank

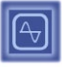

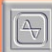

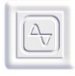

WEB Interface

# Chapter

6. WEB Interface

# Including :

- **∨** Presentation
- ▼ Description of the WEB Interface

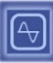

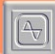

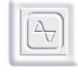

WEB Interface

This page has been intentionally left blank

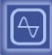

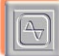

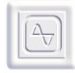

## 6.1 **Presentation**

The OSA 5225 can be configured and supervised through a WEB interface. This interface provides the following features:

- · Management of network parameters;
- · Management of SNMP parameters;
- · Management and diagnostic of server software itself;
- Management and diagnostic of output cards.

Each OSA 5225 has its own WEB server that delivers WEB pages.

To access the WEB site, type-in the address of the OSA 5225 in the address field of the WEB browser (as shown below) and validate the input.<sup>3</sup>

Adresse 🙋 http://192.168.10.47/

Figure 6-1 WEB Interface Access

<sup>&</sup>lt;sup>3</sup> If the OSA 5225 has been configured in DHCP mode and the server automatically registers the DHCP name in the DNS, the DHCP name can also be used instead of the IP address.

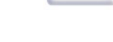

# 6.2 Description of the WEB Interface

## 6.2.1 Main Screen

This is the screen that appears when accessing the WEB site of the OSA 5225. The first four buttons on the left of the screen provide an access to the following panels:

- 1. **Standard**: information about the product and configuration of network parameters. See the next section.
- 2. State : Current working state of the product
- 3. **SNMP**: configuration of SNMP parameters;
- 4. NTP: diagnostic and configuration of the NTP software behavio;
- 5. **Input**: offset from input time code, autonomy and autonomous running mode configuration.
- 6. Output: diagnostic and configuration of output cards and display;
- 7. Download : Download a new software release

The Submit button updates immediately the OSA 5225 configuration. The configuration is stored permanently in an EEPROM.

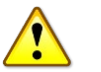

### WARNING

Some parameters cannot be modified without restarting the OSA 5225. When changing these kind of parameters and clicking on the

Submit button, the OSA 5225 restarts with the new parameters and needs some seconds before re-enable its output and generate NTP code.

OSA-5225 User Manual Revision G October 2011

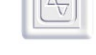

## 6.2.2 Standard Setup

When clicking the **Standard** button, the network parameters and unit information are displayed.

In the top of the panel, the network parameters and the WEB access password can be controlled. In the bottom of the panel, information about the unit is displayed.

### 6.2.2.1 Network Parameters

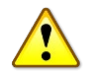

When clicking on the Submit button after changing one or several network parameter(s), the OSA 5225 must restart to use the network parameters. During the reset and a few seconds after, the outputs and the NTP output are deactivated.

Here are the different parameters:

### · IP mode

Indicate if the OSA 5225 works with a fixed IP (set in the field **IP address**) or use DHCP protocol (the DHCP identifier is set in the field **DHCP identifier**).

· IP address

Indicate the network address affected to the unit. An IP address is made of four numbers separated by a dot. Each number range from 0 to 255.

### · DHCP identifier

Identifier to be used when the OSA 5225 is configured in DHCP mode. This identifier has 8 letters maximum.

### Network submask

Indicates the width of the network used. For example, a network submask 255.255.255.0 indicates that only the last number change (in the example above, address in the network can change between 192.168.10.1 to 192.168.10.254)<sup>4</sup>.

### • Gateway address

If the OSA 5225 needs to communicate with products outside the local network, a gateway must be indicated.

#### Without gateway

Check this box if there is no gateway on the network (or if it is not used).

<sup>&</sup>lt;sup>4</sup> When configuring several units to communicate on the same network, the network submask must be the same.

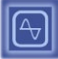

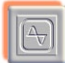

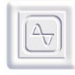

### 6.2.2.2 Product Information

Here is a description of the product information area:

- Hardware È Serial number
   Displays the OSA serial number of the unit. This is a 6 digits number which is the same than the one stamped on the bottom or background of the rack.
- **Hardware** Product code Displays the OSA base code of the product without option.
- Ethernet Interface È (MAC) Address Indicates the *Medium Access* address of the Ethernet interface of the OSA 5225.
- Firmware Version/Release Date
   Version of the software running in the OSA 5225.
- **Last reboot reason** A text indicating why the OSA 5225 has restarted the last time.

### 6.2.2.3 WEB Site Access Protection

To protect access to the parameters of the OSA 5225, specify a password. This is done by entering the password twice in the area **Enter password** and **Confirm password** (the same password in both areas).

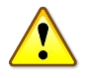

WARNING

The name of user is user.

Once a password is set, it will be required at the next connection.

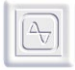

## 6.2.3 State Setup

The standard state of the unit is displayed :

- **State** : Current state of the unit (Free running, tracking....)
- Synchronization : Current state of the synchronization (Input 1 is waiting, Input 1 is synchronizing...)

## 6.2.4 NTP Setup

When clicking the **NTP** button, the configuration of the NTP server software of the OSA 5225 is displayed.

### 6.2.4.1 Description

Here is the short description of the different fields:

### STRATUM level

the stratum value to be stored in the NTP messages sends to the NTP clients.

### Reference ID

A 4 letters identifier that gives information about the time reference. This value

is put in the appropriate field in the NTP frame

### When not synchronized

Define the effect on some NTP fields when the OSA 5225 is not

synchronized<sup>5</sup>. The possible values are LI&STRATUM unchanged,

```
STRATUM=0,LI unchanged, STRATUM unchanged, LI=3(11b),
```

### STRATUM=0, LI=3(11b)

The OSA 5225 with NTP client option can be synchronized on up to three NTP servers. In fact, the NTP software uses only one server at the same time but can commute to another server when there is no or not enough reply.

The NTP configuration panel shows what is the synchronization mode used by the server or selected by the NTP software. It also shows the servers defined by the user or detected by the software.

<sup>&</sup>lt;sup>5</sup> Time code is not present (server is autonomous) or the received time-code indicates that external synchronization is lost

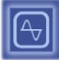

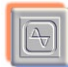

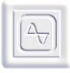

WEB Interface

Different servers used for synchronization and the current synchronization mode could be change by the user.

Four modes can be selected:

- Auto-detection
- Sync one server
- Sync two redundant servers
- Sync three redundant servers

Auto detection mode indicate than the OSA 5220 scan, try and use servers present on your network and use the more appropriate synchronization mode. In fact, the IP address server can be add.

| NTP client module state | resca   | ling |            |
|-------------------------|---------|------|------------|
| Remote servers status   | stratum | leap | offset     |
| 192.168.10.201 active   | 2       | Π    | 1 07405392 |

### 6.2.4.2 Synchronization mode and IP address server

| NTP client mode | sync one server 🛛 👻          |
|-----------------|------------------------------|
| NTP Server 1    | auto-detection               |
|                 | sync one server              |
| NTP Server 2    | sync two redundant servers   |
|                 | sync three redundant servers |
| NTP Server 3    | 0.0.0.0                      |

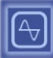

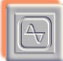

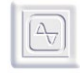

When selecting the checkbox **Auto-detection**, the OSA 5225 tries to use the NTP servers present on the network and use the more appropriate synchronization mode. If not the checkbox **Auto-detection** is not selected, it is necessary to indicate the synchronization mode and the NTP servers to be used.

The following table can help in selecting the more appropriate parameters:

| Mode          | # of NTP<br>servers used | Description                                                                                                    |
|---------------|--------------------------|----------------------------------------------------------------------------------------------------|
| One server    | 1                        | Use only one server for synchronization                                                                                                    |
| Two servers   | 2                        | Use the first server at startup. If this server fails, commute to the second server. If this server fails, commute to the first one and so on |
| Three servers | 3                        | Use the first server at startup. If this server fails, commute to the second server. If this server fails, commute to the third one and so on |

 Table 6-1 Set-up Parameters

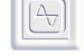

## 6.2.5 Input Setup

When clicking on the **Input** button, the input configuration of the OSA 5225 is displayed.

### 6.2.5.1 Time Base

### **Run Autonomously**

This box can be checked to set the OSA 5225 to run autonomously, independently of the time on input. Set the actual date like shown below and validate the date by

pressing Submit

| New Date | 1 🗸 / 1 🗸 / 2000 🗸 |
|----------|--------------------|
|          |                    |

### Figure 6-2 Input Date Settings

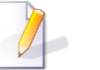

### NOTE

This mode is useful for client-server synchronization tests, or if there is no synchronization source. However, the date is not exact, and the accuracy is not guaranteed.

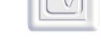

### 6.2.5.2 Input 1 or Input 2

### Local Time on Input

In some cases, the unit is not synchronized on an UTC time source but on a local time source for example. It is then necessary to configure the <u>time zone</u> from the Greenwich Mean Time (GMT), and the <u>Day Saving Time policy</u> of the source.

For example in Switzerland, the local time is UTC+1 hour in winter and UTC+2 in summer. Here is the needed configuration:

Offset from UTC : +1h00 DST : European Union

When using UTC time source, keep the "Local time on input" checkbox unchecked.

| Input 1 : GPS                                           | inhibit synchronized |
|---------------------------------------------------------|----------------------|
| 🗖 local time on input                                   |                      |
| offset from UTC : GMT + 0 💌 : 🚺 💌 DST                   |                      |
| none 💌                                                  |                      |
| Manual transmission delay compensation (in $\mu$ s) : 0 | 🔽 automatic          |

### Figure 6-3 Local Time on Input

### Manual / Automatic Transmission Delay Compensation

The transmission delay compensation can be used to compensate the IRIG-B cable length or GPS repeater for example.

Set the value in microsecond if the delay is known. In automatic mode, the transmission delay of an input is calculated with its constant phase from the driving input. If the driving input is in automatic, its compensation delay will be null, as it is the reference for the unit.

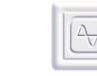

WEB Interface

### Autonomy

| Manual program of leap second indicator LI (autoreset) : | (00b) no additionnal second 🛛 👻 |
|----------------------------------------------------------|---------------------------------|
| Security threashold (in second) :                        | deactivated 💌                   |
| Autonomy time when unsynchronized :                      | 1 💌 (in hours)                  |
|                                                          |                                 |

### Figure 6-4 Autonomy

If the time source is lost, the unit can work in autonomous mode. When the autonomy time end is reached, the unit stops providing time on its outputs or NTP time. The autonomous duration can be chosen or set to infinite duration.

### **Security Threshold**

Gives the maximum phase difference (in seconds) allowed on the time source before locking the NTP server software. This field is initialized to "inactivated".

| Manual program of leap second indicator LI (autoreset) : | (00b) no additionnal second 🛛 💌 |
|----------------------------------------------------------|---------------------------------|
| Security threashold (in second) :                        | deactivated 🐱                   |
| Autonomy time when unsynchronized :                      | 1 💌 (in hours)                  |

### Figure 6-5 Security Threshold

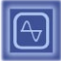

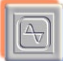

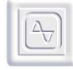

### Leap Second Policy and NTP Frame LI Indicator

If a leap second occurs at the 1<sup>st</sup> of January or the 1<sup>st</sup> of July of the current year, the unit can be programmed to insert a leap indicator (LI) in its NTP frames or DCF frames (when a DCF output card is present). This indicator will be active one day in advance for NTP, and one hour in advance for DCF, and will be automatically reset on the 1<sup>st</sup> of January or the 1<sup>st</sup> of July.

Note that the unit will proceed to a leap second only when the jump is received from the external synchronization source.

### Available values :

no additional second last minute as 61 seconds last minute as 59 seconds

### 6.2.6 Output and Display Setup

When clicking on the **Output** button, the configuration of the output of the OSA 5225 is displayed.

This panel shows a synthetic view of the outputs of the unit. The display is considered as an output and is driven by a display card. An OSA 5225 can contain up to 3 output cards (4 for the DCLS) plus the display card.

The display and **each output of each output card can be configured INDEPENDENTLY.** When an output card is not present or in failure, its box doesn't appear.

At this time, there are 9 kinds of output cards:

| NTP/SNTP (                                                                  | Ó |
|-----------------------------------------------------------------------------|---|
| 4 outputs AFNOR NFS 87500/IRIGB 1000HZ                                      | Ó |
| 4 outputs PPS, PPM, PPH, PP2S, DCF (TTL, differential TTL, Phototransistor) | Ó |
| 4 outputs PPS, PPM, PPH, PP2S, DCF (TTL, differential TTL, Static Relay)    | Ó |
| 4 outputs DCLS (TTL, differential TTL, Phototransistor)                     | Ó |
| 4 outputs DCLS (TTL, differential TTL, Static Relay)                        | Ó |
| 4 outputs Serial ASCII RS 232                                               | Ó |
| 4 outputs Serial ASCII RS 422, RS485                                        | Ó |
| SMPTE                                                                       | Ó |

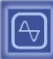

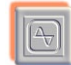

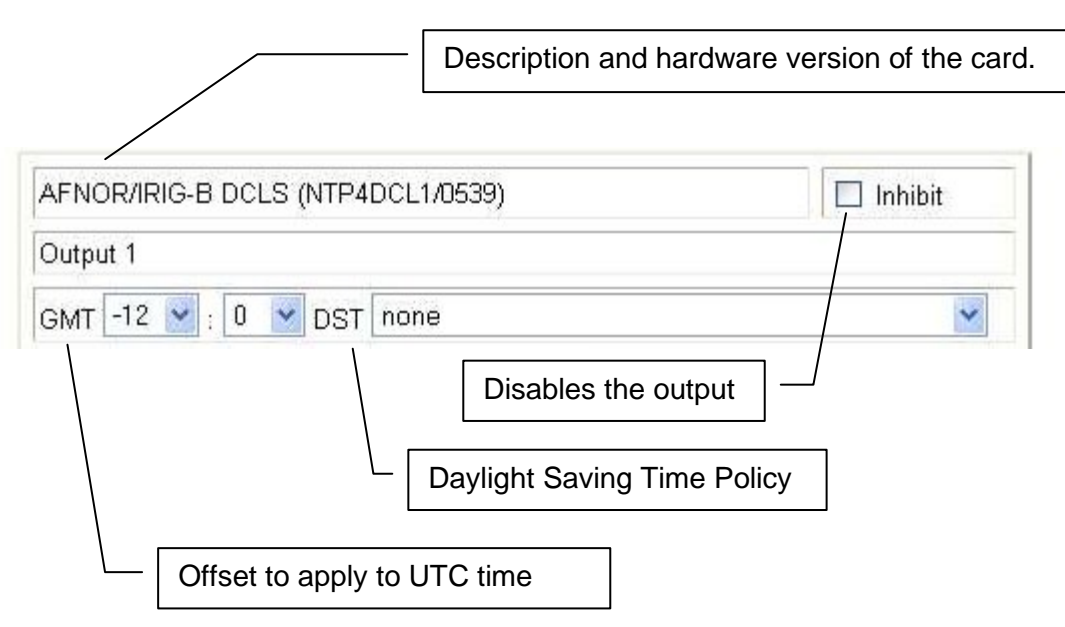

## 6.2.6.1 Standard Output Configuration

### Figure 6-6 Output Configuration

The previous picture shows the configuration panel for an AFNOR/IRIG-B. In addition, the description contains identification and version of the program embedded in the output card (there, it's the program NTP4DCL1, version 0539).

Each output card can be configured independently through the following parameters :

### Output Deactivation

Except the display, all the output cards can be deactivated. The deactivation

has the following effects :

- For ASCII+TOP card, the time frame is not generated and the TOP outputs are in the open state;
- For AFNOR output, the carrier is not modulated.
- The ALARM output doesn't generate warning signal.

### Time Zone

The "Time Zone" is a time offset that can be added or subtracted from the time received through the NTP protocol (which is UTC time) to generate local time. For example in Switzerland, local time is GMT + 1:00.
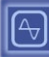

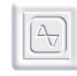

WEB Interface

#### **Day Saving Time**

In addition to the Time Zone, many countries apply a Day Saving Time correction. The year is made of two areas: in summer time, 1 hour more is added to the time (after Time Zone correction), in winter time only the Time zone correction is applied. Don't forget to select the appropriate country in the WEB interface.

Here are the different DST policies :

| Furopean Union                                                     | Start: Last Sunday in March at 1 am UTC                     |  |  |
|--------------------------------------------------------------------|-------------------------------------------------------------|--|--|
|                                                                    | End: Last Sunday in October at 1 am UTC                     |  |  |
| USA / Canada / Mexico /<br>St. Johns / Bahamas / Turks /<br>Caicos | Start: First Sunday in April<br>End: Last Sunday in October |  |  |
| Australia Standard                                                 | Start: Last Sunday in October                               |  |  |
| Australia – Standaru                                               | End: Last Sunday in March                                   |  |  |
| Puecia                                                             | Start: Last Sunday in March at 2 am local time              |  |  |
| Russia                                                             | End: Last Sunday in October at 2 am local time              |  |  |

#### 6.2.6.2 Fine Output Configuration

Some output cards provide specific configuration :

#### **ASCII + PPS Fine Configuration :**

The period and the width of the pulse can be configured. For example DCF top, PPS , PPM.

### AFNOR / IRIG-B Fine Configuration :

| Frame format | AFNOR NFS 87500             |   |
|--------------|-----------------------------|---|
|              | AFNOR NFS 87500             |   |
|              | IRIG-B 122                  | 1 |
|              | IRIG-B 123 (binary seconds) |   |

Choose the frame format : Afnor, IRIG-B or IRIG-B + binary second.

#### Figure 6-7 AFNOR / IRIG-B Fine Configuration

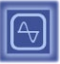

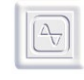

WEB Interface

### **SMPTE CONFIGURATION :**

| EBU/SMPTE (SMPTE1/0651)        |                                   |  |  |
|--------------------------------|-----------------------------------|--|--|
| GMT +1 💌 : 0 💌 DST Europea     | an Union 💌                        |  |  |
| Blackburst input               | signal detected                   |  |  |
| Туре                           | EBU/UER                           |  |  |
| Rate                           | 25fps (recommanded for EBU/UER) 💌 |  |  |
| Color                          | other 💌                           |  |  |
| Phase correction bit inversion | ON 💌                              |  |  |
| Output when Blackburst is lost | Autonomous 💌                      |  |  |
| Rescaling the time             | Every day at 💌 12 💌 : 50 💌        |  |  |
| User bits format               | none 💌                            |  |  |

The SMPTE output code format can be configured here. The user bit field ban be customized or automatically filled with the date. The time of the SMPTE code can be rescaled every second on the device time base, or at a specific time of the day.

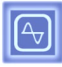

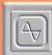

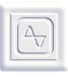

# Chapter

# 7. SNMP

Including :

- ▼ SNMP Overview
- ▼ Software Information MIB
- ▼ SNMP Management Console

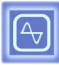

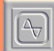

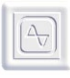

This page has been intentionally left blank

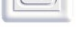

### 7.1 SNMP Overview

### 7.1.1 General Description

The very standardized SNMP protocol provides a means to get information and alarms from the OSA 5225.

Alarms are sent to a SNMP browser localized on a computer identified by its IP address. Up to 8 IP **Trap address** can be specified that allows the alarm monitoring from 8 different computers.

The SNMP screen settings allow configuring the main elements of such alerts :

- IP address(es) for sending alerts (traps)
- · Product Name (for information)
- System location (for information)
- System contact (for information)

The generated alerts (traps) and the MIB are in v2c format.

Much of the current MIB activity occurs in the portion of the ISO branch defined by object identifier 1.3.6.1 and dedicated to the Internet community. Under this community, there is the *private* branch, which contains the *Enterprises* branch in which, private companies can define their own MIB's.

#### Oscilloquartz is officially identified under this branch with the number 5551.

The following tree shows where Oscilloquartz is identified within the Management Information Tree.

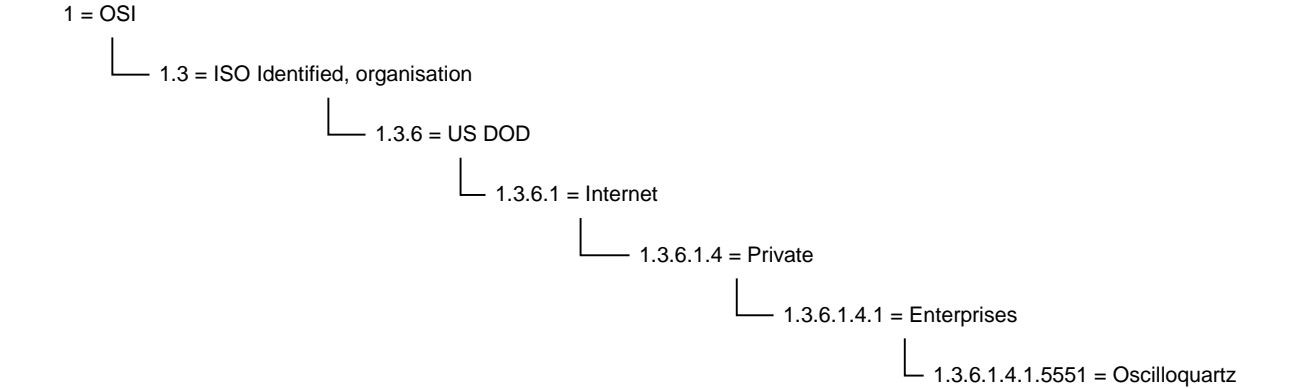

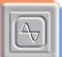

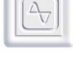

### 7.2 Software Information MIB

The necessary MIB files are located in the SNMP folder at the root of this CD-ROM. Please read the "MIB\_information.txt" file which provides important information for choosing the correct MIB file in association to the OSA 5225's firmware.

The OSA 5225 firmware version is noted in the unit's FAT (Factory Acceptance Test) which is delivered with the unit.

The firmware version can also be verified using web access connection as described in the following procedure.

| STEP | A                                                          |                                  |                                |                                        |                       |
|------|------------------------------------------------------------|----------------------------------|--------------------------------|----------------------------------------|-----------------------|
| 1    | Power On the 522x and connect RJ45 cable on the connector. |                                  |                                |                                        |                       |
| 2    | Use Time Network Manager to detect 522x IP address         |                                  |                                |                                        |                       |
|      | All Programs D 🕅 SmPLEX                                    | :                                |                                |                                        |                       |
|      | Cosciloquartz                                              | :                                |                                | Time Network Manac                     | xr                    |
|      | 🦸 start 🖉 🖉 🖬 Time Network Manager                         | 🔸 💼 Time Ne                      | etwork Manager 🔸               | 🗐 Uninstall                            |                       |
|      |                                                            |                                  |                                |                                        |                       |
|      | c <sup>22</sup> Time Network Manager                       |                                  |                                |                                        |                       |
|      | Configuration of the timing products connected to you      | ır network. Double-clic          | ck on the device yo            | u want to configure                    |                       |
|      | Description                                                | IP Address                       | Network mask                   | Ethernet address                       | DHC                   |
|      | OSA 5225 ())))))) []<br>GT OSATCCNTP ())))))) []           | 149.133.40.177<br>149.133.40.178 | 255.255.254.0<br>255.255.255.0 | 00-40-9d-29-ac-89<br>00-40-9d-ba-db-ad | <fixe< th=""></fixe<> |
|      | GT OSATCCNTP 000053 []<br>GT OSATCCNTP 090938 []           | 149.133.40.126<br>149.133.40.150 | 255.255.254.0                  | 00-40-9d-37-78-20<br>00-40-9d-3b-72-80 |                       |
|      | GT OSATCCNTP 088987 []                                     | 149.133.40.156                   | 255.255.254.0                  | 00-40-9d-38-00-99                      |                       |
|      | GT OSATCCNTP 088000 []<br>GT OSATCCNTP 088001 []           | 149.133.40.143                   | 255.255.248.0                  | 00-40-9d-37-m-17<br>00-40-9d-43-35-97  |                       |
|      |                                                            |                                  |                                |                                        |                       |
|      |                                                            |                                  |                                |                                        |                       |
|      |                                                            |                                  |                                |                                        |                       |
|      | <                                                          |                                  |                                |                                        | >                     |
|      | Scan NDW! Stop SCAN                                        | Change Pswd                      | 1                              | Quit                                   |                       |
|      |                                                            | -                                |                                |                                        |                       |
| 3    | Open a web access and insert the                           | P address                        | s and pr                       | ess enter                              |                       |
| •    |                                                            |                                  |                                |                                        |                       |
|      |                                                            |                                  |                                |                                        |                       |

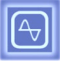

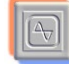

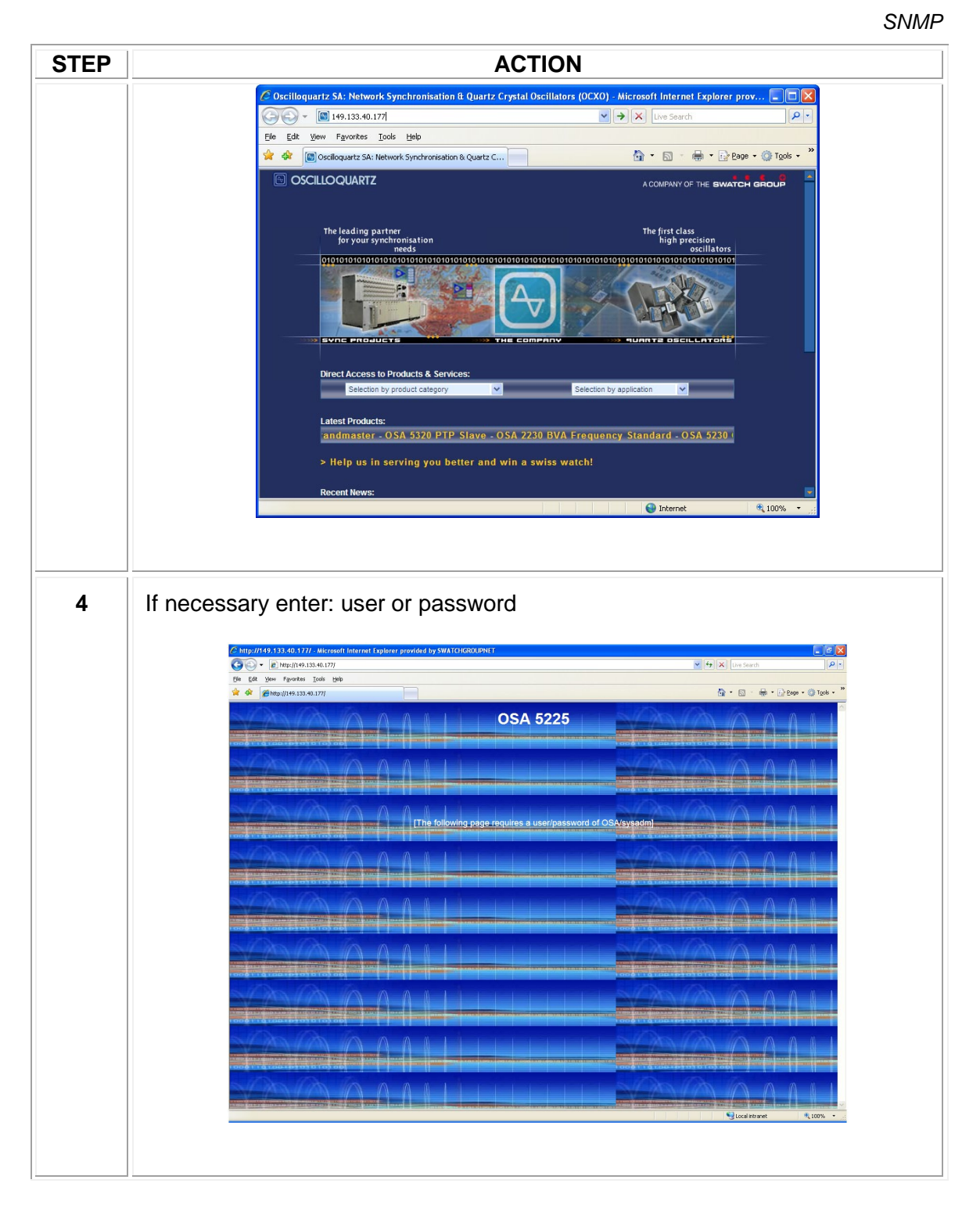

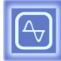

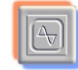

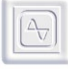

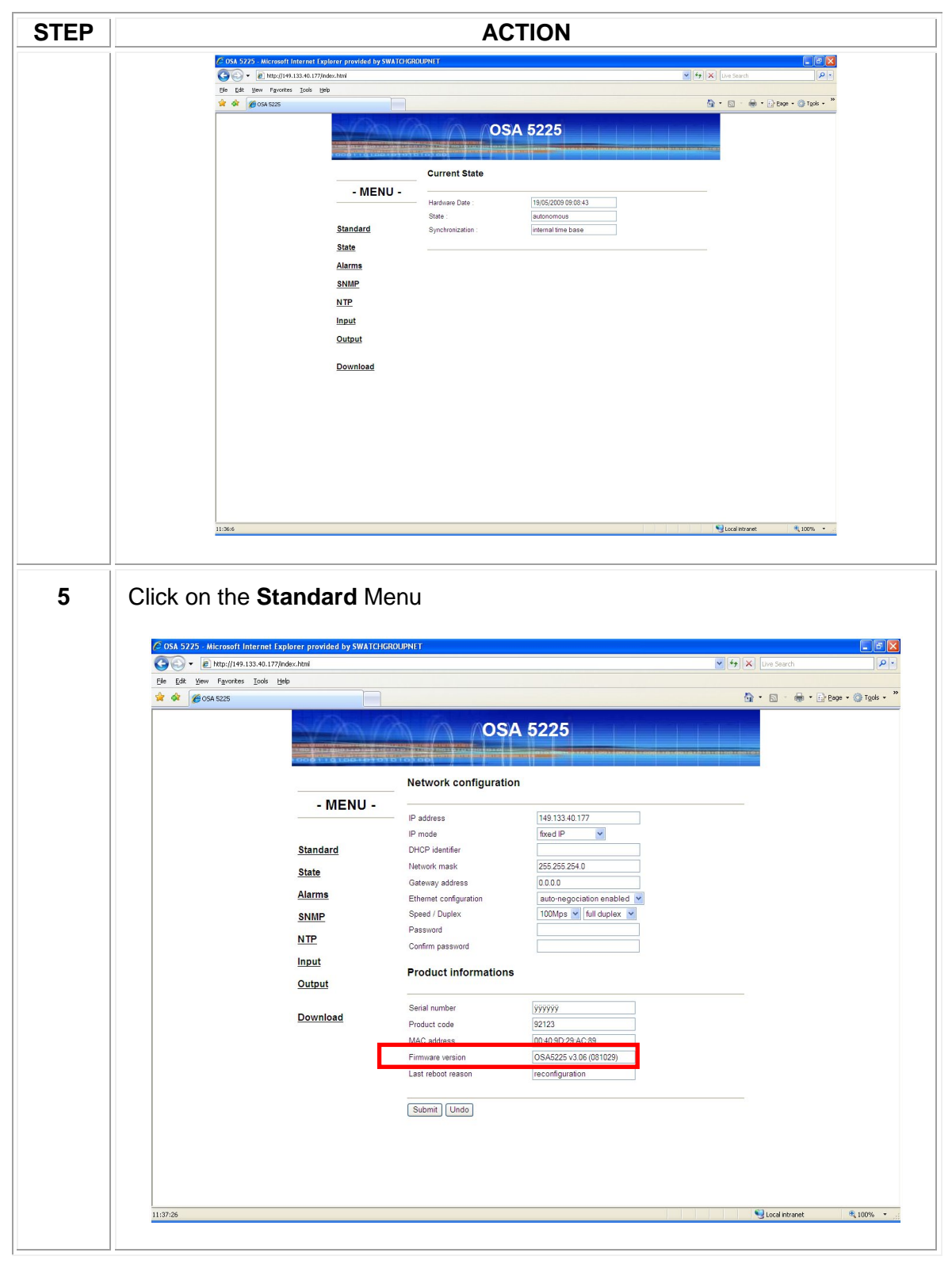

**Procedure 7-1 Firmware Version Verification** 

| I | A, |
|---|----|
| L | Ľ  |

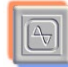

The following print screen is an example of one of the recent MIB versions.

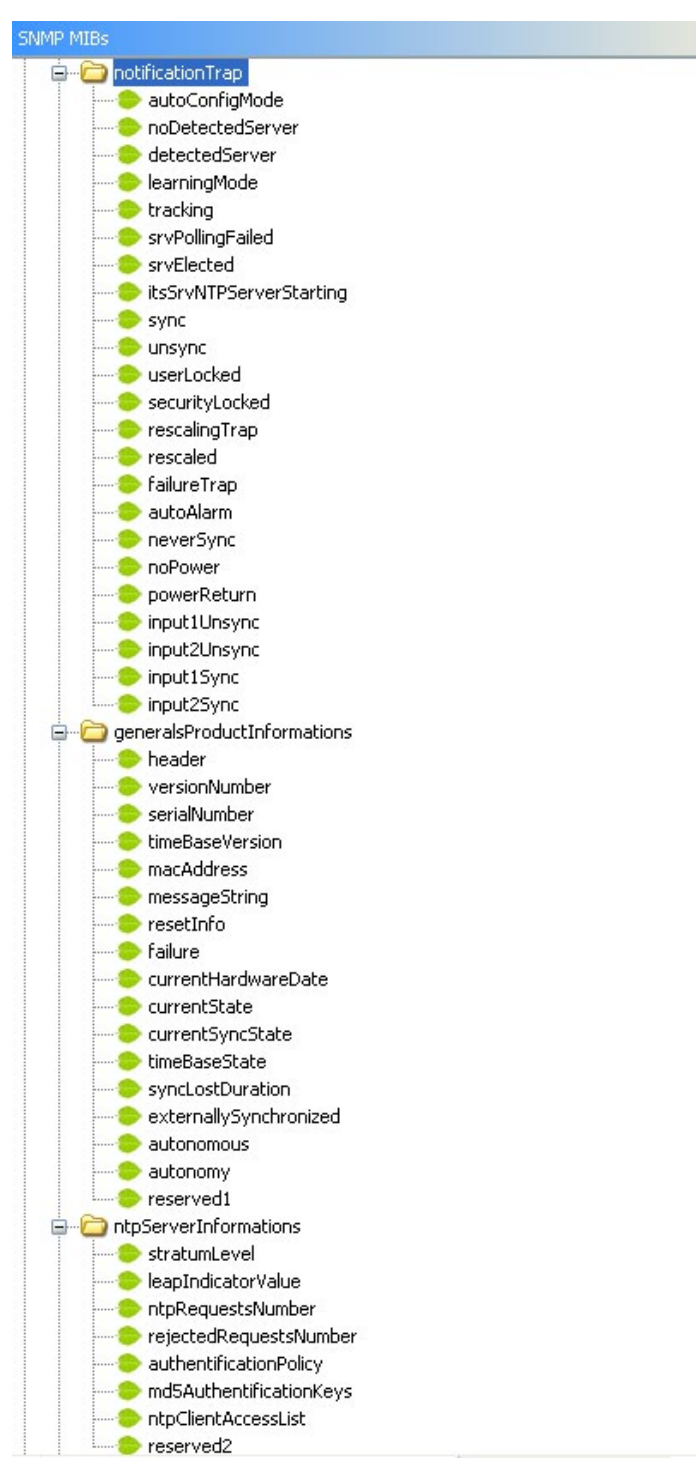

Figure 7-1 SNMP MIB example

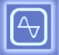

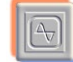

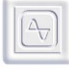

### 7.3 SNMP Management Console

This section provides examples of management console equipment integration using the **"Castle Rock"** program and an OSA 5201 unit.

### 7.3.1 Configuration

| STEP | ACTION                                                                                                    |  |  |  |  |
|------|----------------------------------------------------------------------------------------------------|--|--|--|--|
| 1    | Launch the SNMP SERVER software                                                                                          |  |  |  |  |
| 2    | Insert the computer IP address                                                                                           |  |  |  |  |
| 3    | Copy the MIB file provided on this CD-ROM to the PC.<br>In this example: C:\Program Files\SNMPc Network Manager\mibfiles |  |  |  |  |
| 4    | Add the OSA 5225 using: Insert -> Map Object -> Device                                                                   |  |  |  |  |
| 5    | Introduce the equipment IP address, the label and other parameters if necessary.                                         |  |  |  |  |
|      | OK Cancel Help                                                                                                    |  |  |  |  |

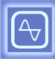

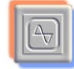

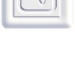

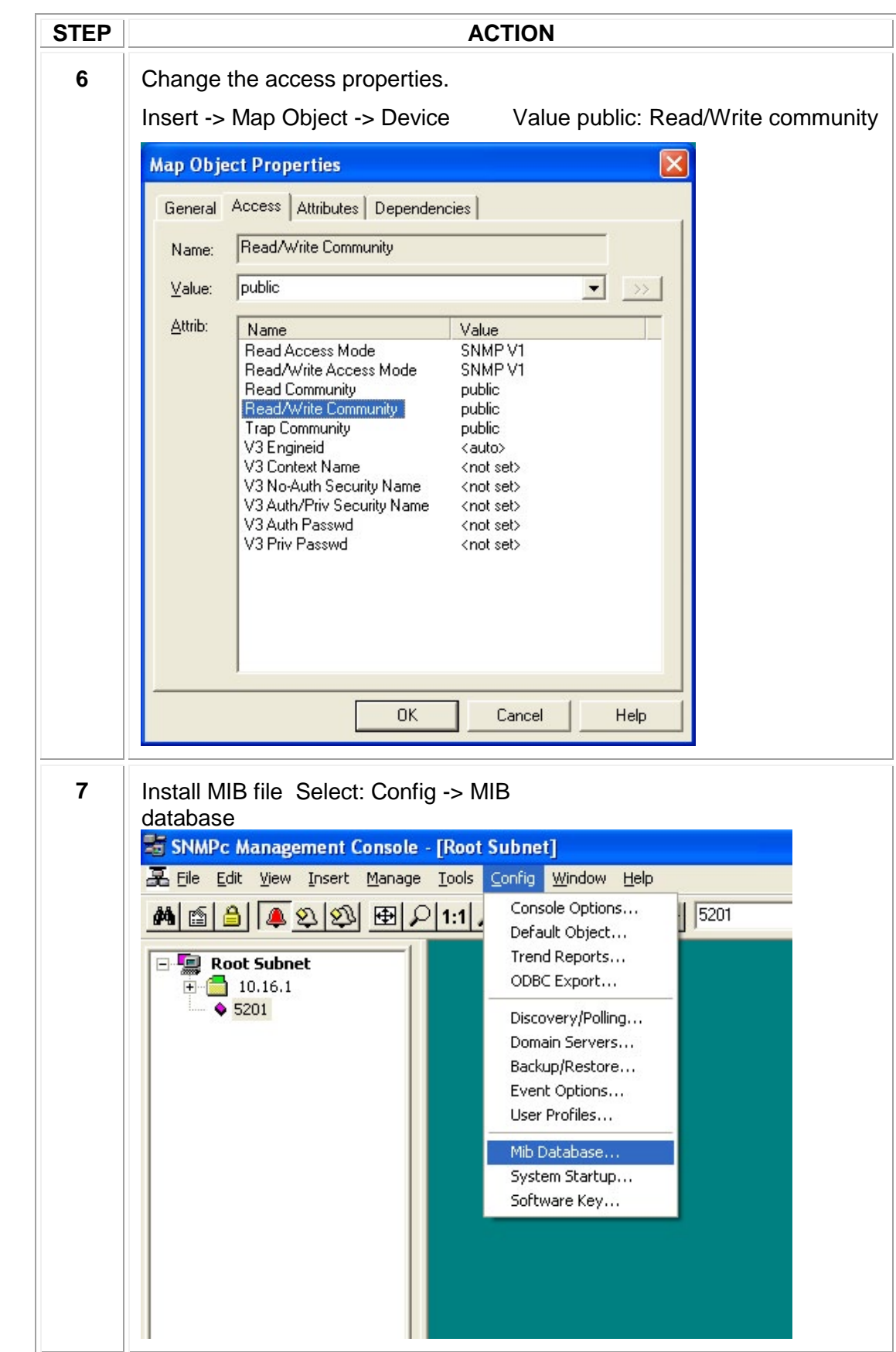

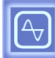

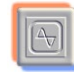

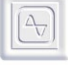

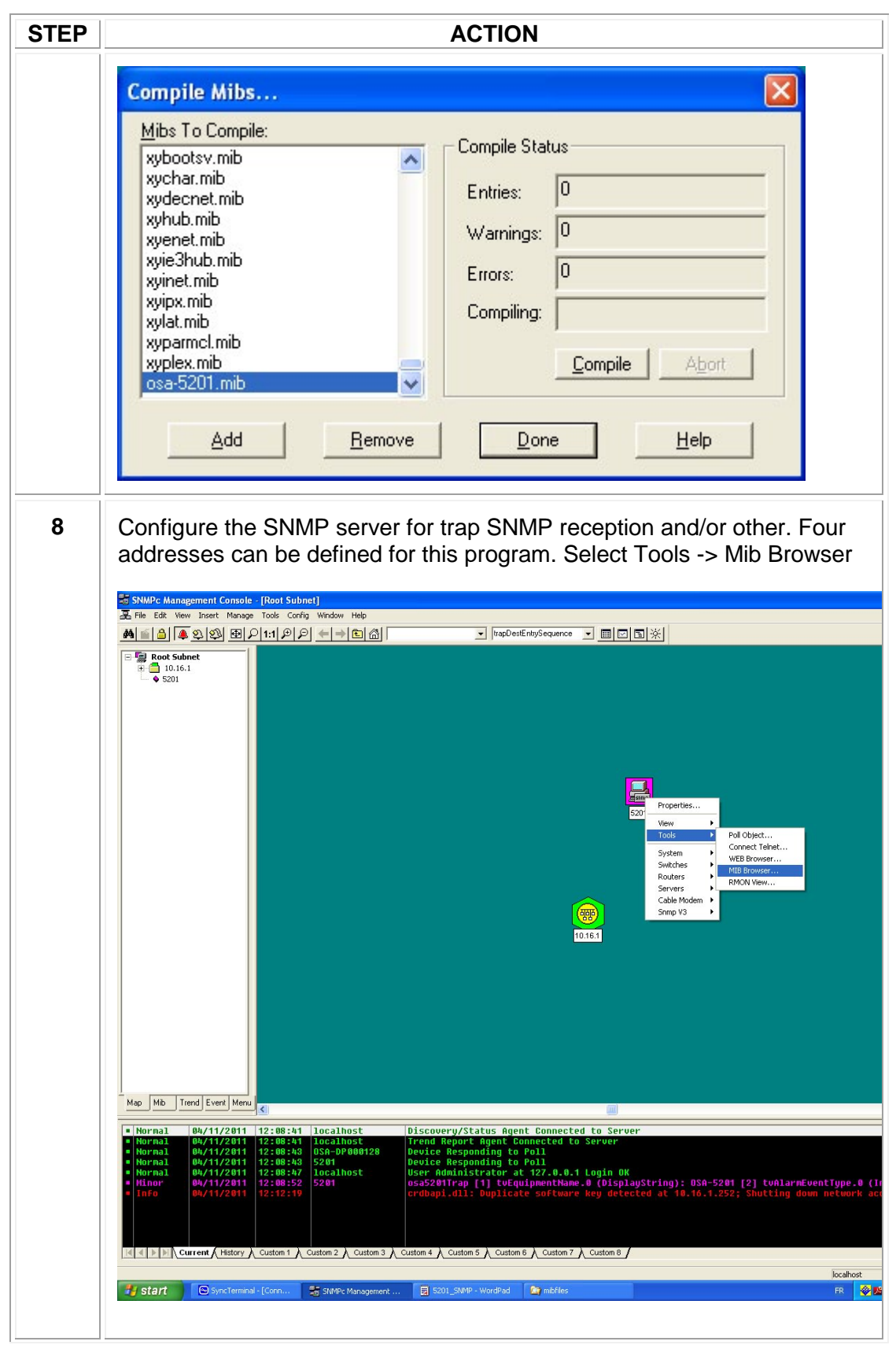

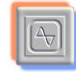

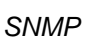

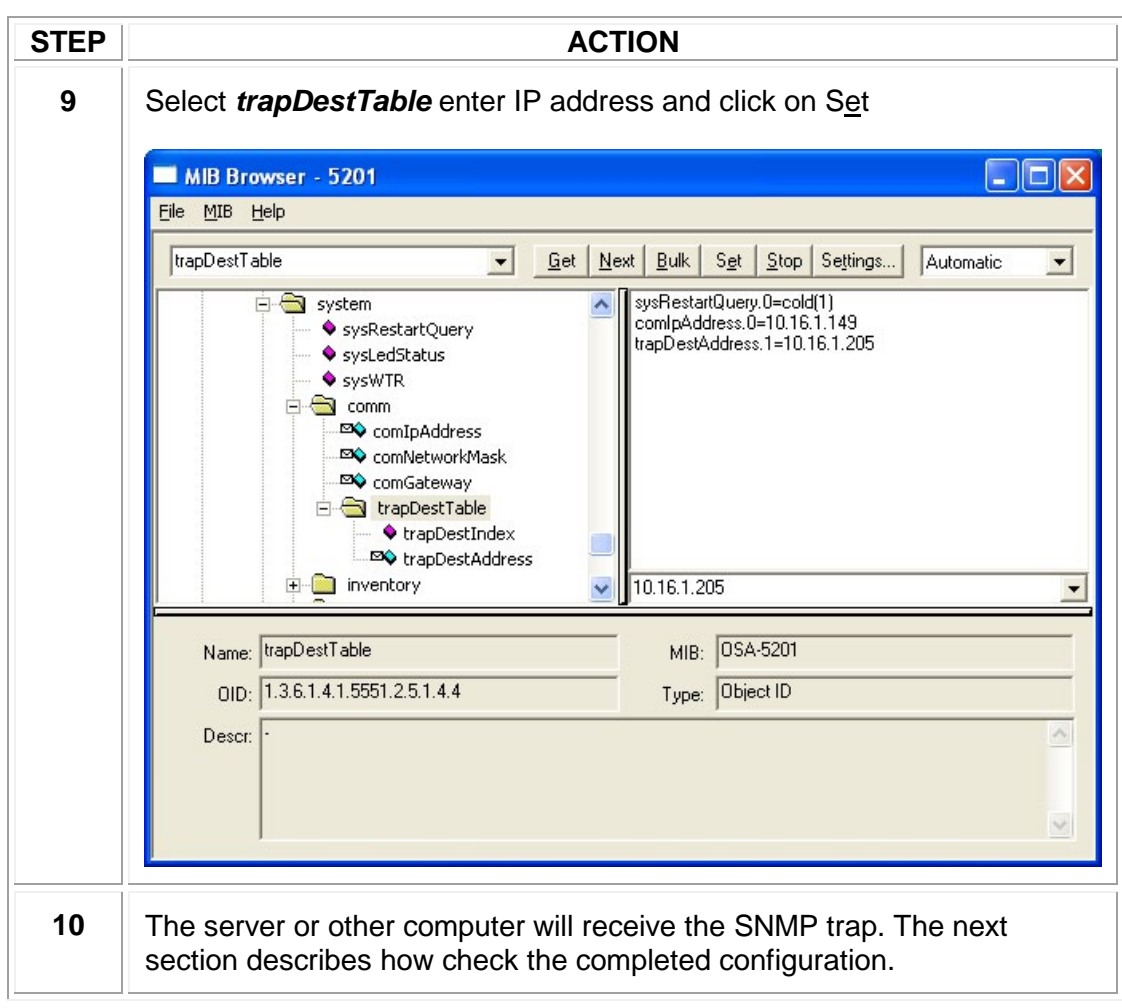

Procedure 7-2 SNMP Management Config.

### 7.3.2 SNMP Trap Verification

To validate communication between the server SNMP and the equipment, two possibilities are describe below

### 7.3.2.1 First method

| ΓΕΡ | ACTION                                                                                                 |  |
|-----|----------------------------------------------------------------------------------------------------|--|
| 1   | Select Tools Poll Obect                                                                                |  |
|     |                                                                                                    |  |
|     |                                                                                                    |  |
|     |                                                                                                    |  |
|     | Properties                                                                                             |  |
|     | View  Tools and a Poll Object                                                                          |  |
|     | System Connect Telnet<br>WEB Browser                                                                   |  |
|     | Switches MIB Browser<br>Routers RMON View                                                              |  |
|     | Cable Modern                                                                                           |  |
|     | 10.16.1                                                                                                |  |
|     |                                                                                                    |  |
|     |                                                                                                    |  |
|     |                                                                                                    |  |
|     | Poll Object (5201)                                                                                     |  |
|     | Poll Status: Received SNMP Response                                                                    |  |
|     | 13:34:42 - SNMP OK (OSA-5201)osa5201) (time <1ms)<br>13:34:43 - SNMP OK (OSA-5201)osa5201) (time <1ms) |  |
|     | 13:34:44 - SNMP OK (OSA-5201)osa5201) (time <1ms)<br>13:34:45 - SNMP OK (OSA-5201)osa5201) (time <1ms) |  |
|     | T3:34:45 - SNMP UK JUSA-5201josa5201[ ]time <1ms]                                                      |  |
|     |                                                                                                    |  |
|     |                                                                                                    |  |
|     | Response Stats                                                                                         |  |
|     | Min: <1ms Avg: <1ms                                                                                    |  |
|     | Sent: 5 Lost: 0 %Loss: 0                                                                               |  |
|     | Mode: SNMP V1 Poll (s): 1 Stop Done                                                                    |  |
|     |                                                                                                    |  |

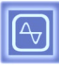

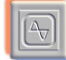

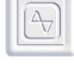

### 7.3.2.2 Second method

| STEP | ACTION                                                                                                    |  |  |
|------|----------------------------------------------------------------------------------------------------|--|--|
| 1    | Generate an event on the equipment, for example remove the GNSS cable                                                                                                    |  |  |
|      | Nornal 04/11/2011 12:08:41 localhost  Discovery/Status Agent Connected to Server     Nornal 04/11/2011 12:08:41 localhost  Trend Report Agent Connected to Server     Nornal 04/11/2011 12:08:45 Scot  Device Responding to Poll     Nornal 04/11/2011 12:08:45 Scot  Device Responding to Poll     Nornal 04/11/2011 12:08:45 Scot  Device Responding to Poll     Nornal 04/11/2011 12:08:52 Scot  Device Responding to Poll     Nornal 04/11/2011 12:08:52 Scot  Device Responding to Poll     Nornal 04/11/2011 12:08:45 Scot  Device Responding to Poll     Nornal 04/11/2011 12:08:52 Scot  Device Responding to Poll     Nornal 04/11/2011 12:08:52 Scot  Device Respondi |  |  |

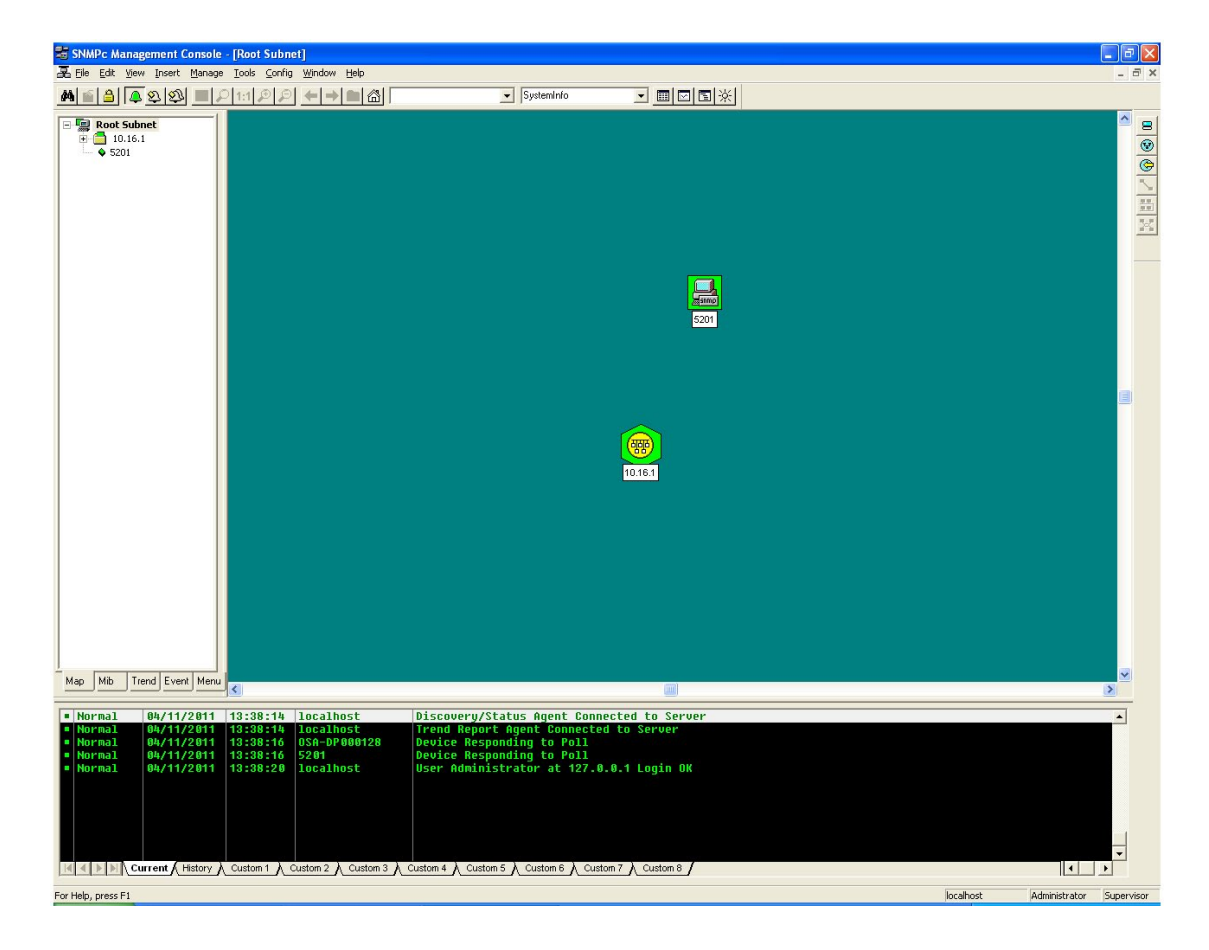

Procedure 7-3 SNMP Trap Verification.

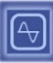

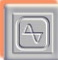

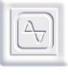

This page has been intentionally left blank

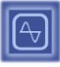

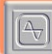

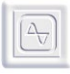

# Chapter

# 8. Specifications

### Including :

- ▼ Input Specifications
- ▼ Oscillator Stability
- **v** Outputs
- ▼ Remote Functions
- ▼ General Specifications

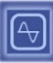

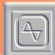

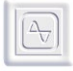

This page has been intentionally left blank

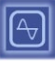

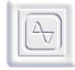

### 8.1 Input Specifications

| GPS Antenna INPUT |                                                                                                    |  |  |
|-------------------|----------------------------------------------------------------------------------------------------|--|--|
| Input Connectors  |                                                                                                    |  |  |
| Туре              | SMA with TNC adaptor                                                                                           |  |  |
| Specifications    | <ul> <li>Frequency: 1575.42MHz</li> <li>Impedance: 50 Ohms</li> <li>Acquisition sensitivity -130dBm</li> </ul> |  |  |

**Table 8-1 Input Specifications** 

### 8.2 Oscillator Stability

| OSCILLATOR Model                                   |                          |
|----------------------------------------------------|--------------------------|
| Holdover Stability<br>(at 25°C)                    | 5e10 <sup>-10</sup>      |
| Stability Versus<br>Temperature<br>(-0°C to 60°C)  | 1e10 <sup>-8</sup>       |
| Accuracy                                           | <10 <sup>-9</sup>        |
| Ageing<br>after 30 days of continuous<br>operation | 2e10 <sup>-10</sup> /day |
| In-service adjustments                             | None required            |
| Life time                                          | > 15 years               |

Table 8-2 Oscillator Stability

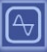

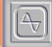

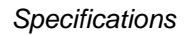

A

### 8.3 Outputs

| STANDARD OUTPUTS    |                                                                                                    |                                                                                                |  |  |
|---------------------|----------------------------------------------------------------------------------------------------|------------------------------------------------------------------------------------------------|--|--|
| 10 MHz              |                                                                                                    |                                                                                                |  |  |
| Specifications      | Level: -1.5dBm to 7dBm @ 50ohms     Impedance: 50W     Connector: BNC     Rear panel location                                                                                                    |                                                                                                |  |  |
| 1 PPS               |                                                                                                    |                                                                                                |  |  |
| Specifications      | <ul> <li>Level: 1.7Vpp ± 20% @ 50ohms</li> <li>Rise time and fall time &lt;10ns</li> <li>Puls Width: 1ms</li> <li>Impedance: 50W</li> <li>Connector: BNC</li> <li>Rear panel location</li> </ul> |                                                                                                |  |  |
| SNMP, HTTP          |                                                                                                    |                                                                                                |  |  |
| Specification       | Connector: RJ-45                                                                                                    |                                                                                                |  |  |
| OPTIONAL OUTPUTS    |                                                                                                    |                                                                                                |  |  |
| NTP                 |                                                                                                    |                                                                                                |  |  |
| Specifications      | <ul> <li>Number:</li> <li>Network type:</li> <li>Accuracy:</li> <li>Connector:</li> </ul>                                                                                                    | 1<br>Ethernet 10/100 Base-T<br>+/- 20 μs Typical<br>RJ-45                                      |  |  |
| IRIG-B / AFNOR NFS  |                                                                                                    |                                                                                                |  |  |
| Specifications      | <ul> <li>Numbers:</li> <li>Type:</li> <li>Protocole:</li> <li>Level:</li> <li>Accuracy:</li> <li>Connector:</li> </ul>                                                                           | 4<br>IRIG-B<br>AFNOR NFS 87500<br>2.2Vpp to 8,8Vpp<br>20 μs (1000Hz)<br>8 pins                 |  |  |
| IRIG-B / DCLS       |                                                                                                    |                                                                                                |  |  |
| Specifications      | <ul> <li>Numbers</li> <li>Type:<br/>(PPS, DCF)</li> <li>Rise time:</li> <li>Accuracy:</li> <li>Connector:</li> </ul>                                                                             | 4<br>TTL, differential TTL, or configurable pulse<br>10ns, accuracy: 100ns<br>500 μs<br>8 pins |  |  |
| ASCII (RS422/RS485) |                                                                                                    |                                                                                                |  |  |
| Specifications      | <ul> <li>Numbers</li> <li>Type:</li> <li>Accuracy:</li> <li>Connector:</li> </ul>                                                                                                    | 4<br>RS422, RS485, unidirectional<br>500 μs<br>DB9                                             |  |  |
| ASCII (RS232)       |                                                                                                    |                                                                                                |  |  |
| Specifications      | <ul> <li>Numbers</li> <li>Type:</li> <li>Accuracy:</li> <li>Connector:</li> </ul>                                                                                                    | 4<br>RS232 unidirectional<br>500 μs<br>DB9                                                     |  |  |

### **Table 8-3 Output Specifications**

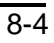

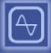

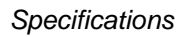

### 8.4 Remote Functions

| MONITORING AND ALARMS |                                                                                                    |
|-----------------------|----------------------------------------------------------------------------------------------------|
| Management            | HTTP (RFC 2616), RJ45<br>TELNET (REC 854 to 861), RJ45                                                                                                    |
|                       | SNMP + MIB II (RFC 1213), RJ45                                                                                                    |
|                       | UDP / TCP Time protocol (RFC 868), RJ45<br>IPv4 and IPv6*                                                                                                    |
|                       | *Contact Oscilloquartz for availability.                                                                                                    |
| Alarms                | Two static relay alarms (Power supply and synchronization)                                                                                                    |
| Electrical Outputs    | 128 bits RSA <sup>TM</sup> MD5 encryption<br>HTTPS with management of up to 8 REALMS*<br>SSL V3 and TSL V1 and certificate mgmt*<br>IPSec*<br>*Contact Oscilloguartz for availability |

**Table 8-4 Monitoring Specifications** 

### 8.5 NTP Characteristics

| REQUESTS                     |                                                                                           |                                                      |
|------------------------------|-------------------------------------------------------------------------------------------|------------------------------------------------------|
| RPS                          | Up to 800 RPS per NTP port without MD5 er<br>Up to 400 RPS per NTP port with MD5 enab     | nabled<br>led                                        |
| Examples of Δt for different | <ul> <li>Windows 2000 Δt : 28800s</li> <li>Windows XP Δt : 3600 to 604000s</li> </ul>     | up to 23 million clients<br>2 to 480 million clients |
| NTP clients                  | <ul> <li>Windows 2003 Δt : 900s</li> <li>Common NTP/SNTP client soft : 60s max</li> </ul> | up to 700'000 clients<br>up to 48000 clients         |

#### **Table 8-5 NTP Characteristics**

# 1

Note:

**RPS** : Number of requests per second

 $\Delta t$  : Number of seconds between two requests per second sent by the NTP/SNTP client

Number of clients = RPS x  $\Delta t$ 

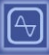

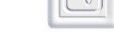

## 8.6 General Specifications

| DC POWER SUPPLIES                     |                                                                  |  |
|---------------------------------------|------------------------------------------------------------------|--|
| Configuration                         | Fully redundant power supply "inputs"                            |  |
| Input Voltage                         | 20 to 60 VDC                                                     |  |
| Power Consumption                     | Warm-up: ~ 40W<br>Stoody state: 28W                              |  |
|                                       | Steady state . ~ 3000                                            |  |
|                                       | 230 VAC or 115 VAC                                               |  |
| input voltage                         | max : 0.5A 50-60Hz                                               |  |
|                                       | typ.: 20mA plus 2mA per output                                   |  |
| Power Consumption                     | Warm-up: ~ 40W                                                   |  |
| · · · · · · · · · · · · · · · · · · · | Steady state : ~ 38W                                             |  |
| Electrical Autonomy                   | Typical 2 hours on internal NiMH battery, 5 to 7 years lifetime. |  |
| Environmental                         |                                                                  |  |
| Environment                           | Storage: as specified in ETS 300 019-1-1, class 1.1              |  |
|                                       | Transportation: as specified in ETS 300 019-1-2, class 2.2       |  |
|                                       | Operation: as specified in ETS 300 019-1-3, class 3.2            |  |
|                                       | Vibration : as specified in $E I S 300 019-2-1, -2, \& -3.$      |  |
| Operating Temperature                 | $+0^{\circ}$ to $+50^{\circ}$ C (+32° to 122° F)                 |  |
| Storage Temperature                   | $-40^{\circ}$ to $+70^{\circ}$ C (-40° to $151^{\circ}$ F)       |  |
| Humidity                              | 5 to 95% non condensing.                                         |  |
| CE & RoHs                             |                                                                  |  |
| EMC                                   | EN 55022 class B                                                 |  |
|                                       | EN 55024                                                         |  |
| Safety                                | EN60950-1                                                        |  |
| RoHs                                  | Compliant to 2002/95/EC of 27/01/03                              |  |
| MECHANICAL                            |                                                                  |  |
| Mounting                              | 19" rack mount.                                                  |  |
| Size                                  | 19" 1U: 44mm (1.73") x 482mm (19") x 263mm (10.35")              |  |
| h x w x d mm (in.)                    |                                                                  |  |
| Weight                                | ~ 2.3 kg (5 lbs) excluding packing.                              |  |
| Connector Access                      | Rear access.                                                     |  |

**Table 8-6 General Specifications** 

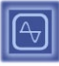

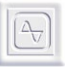

# Chapter

# 9. Maintenance & Troubleshooting

### Including :

- ▼ Output Card Switches Verification
- ▼ Troubleshooting
- ▼ Oscilloquartz Contact Information

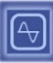

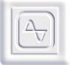

Maintenance & Troubleshooting

This page has been intentionally left blank

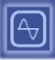

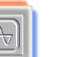

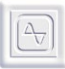

This section provides information about preventive maintenance

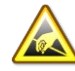

### **ESD CAUTION**

To avoid electrostatic discharge (ESD) damage to components in the OSA 5225, observe the appropriate electrostatic discharge (ESD) precautions and procedures.

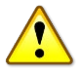

### CAUTION

To avoid damage, under no circumstances should the interior of the unit be allowed to come in contact with water. To avoid electromagnetic discharge and damage to the circuitry, never attempt to clean the unit with a vacuum.

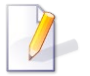

#### Note:

If you encounter problems during any of the following procedures, contact our Customer Services. Keep the unit's original packaging for re-shipping the product. If the original packaging has been discarded, contact the Customer Services Department for assistance.

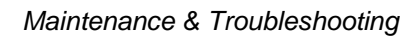

## 9.1 Output Card Switches Verification

### 9.1.1 Address Switches

To add an output card or if an output seems to be in failure (does not appear in the WEB page), open the device and verify the switch configuration on the output cards:

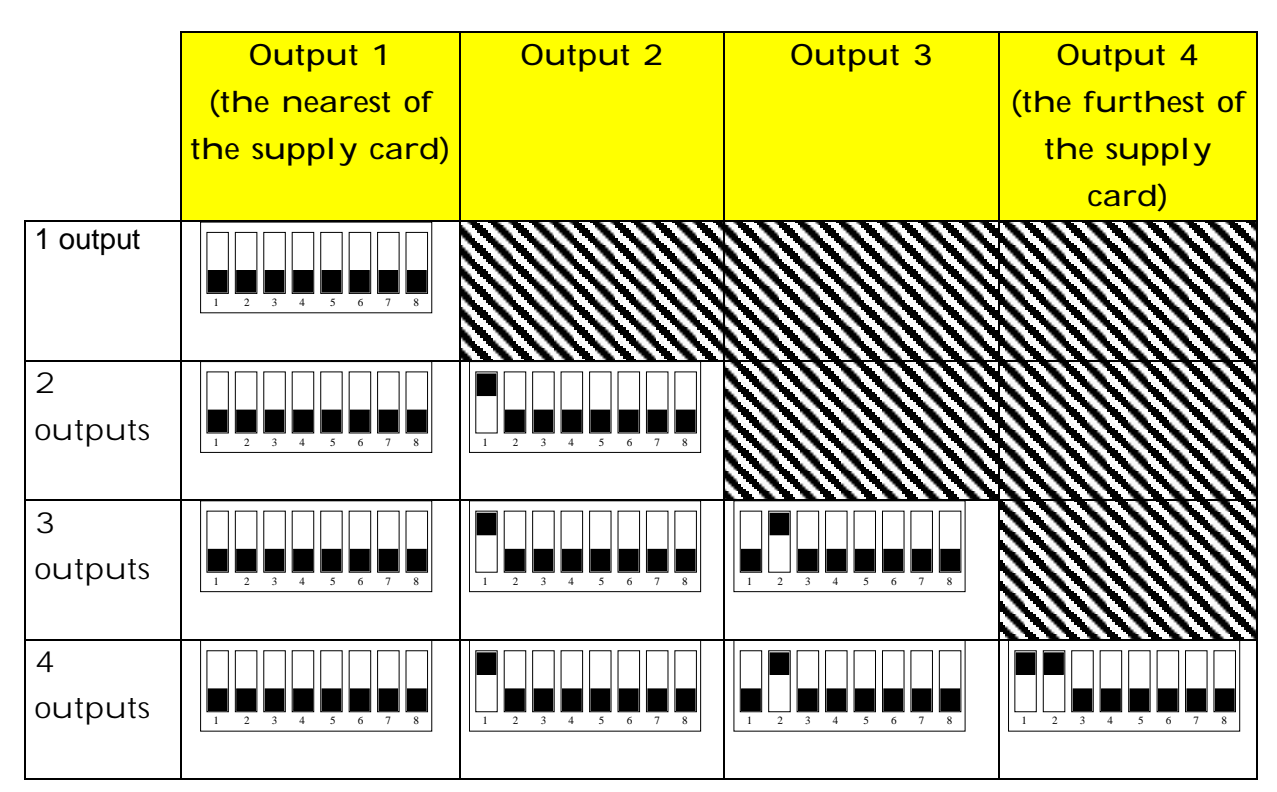

Table 9-1 Output Switch Addresses

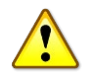

### CAUTION

The 8<sup>th</sup> switch of each card allows testing the card by forcing the signal on output. **It MUST be turned OFF again after testing.** 

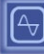

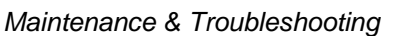

# 9.1.2 Output Signal Format Modification for Pulses & IRIG-B DCLS Cards

The Pulses and AFNOR NFS87500/IRIG-B DCLS outputs cards can provide several formats :

- · TTL
- Differential TTL (RS422)
- Phototransistors or static relays, depending on the card type.

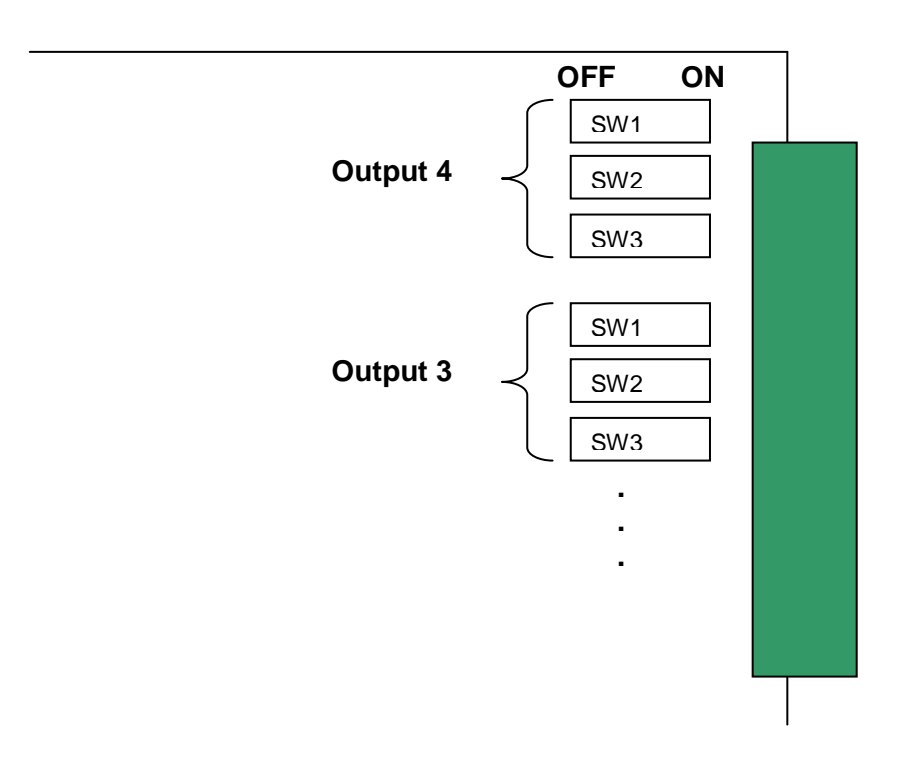

| Signal format                      | For each output |            |            |
|------------------------------------|-----------------|------------|------------|
|                                    | SW1             | SW2        | SW1        |
| Phototransistor<br>or static relay | ON (Right)      | ON (Right) | ON (Right) |
| RS422 /<br>differential TTL        | ON (Right)      | OFF (Left) | OFF (Left) |
| TTL                                | OFF (Left)      | OFF (Left) | OFF (Left) |

**Table 9-2 Output Signal Format** 

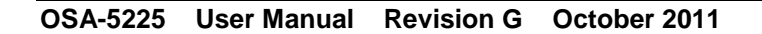

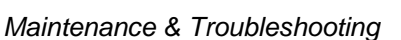

# 9.1.3 Input Signal Format Modification for Pulses & IRIG-B DCLS Cards

The OSA 5225 (with the AFNOR NFS87500/IRIG-B option) can accept several kinds of AFNOR NFS87500/IRIG-B input signals depending on the configuration of the main board switches.

### 9.1.3.1 OSA 5225 Main Board Switches

#### Motherboard :

| Input 2 – Time code | 1   | 2   | 3   | Input option<br>card present |
|---------------------|-----|-----|-----|------------------------------|
|                     |     |     |     |                              |
| AFNOR DCLS          | ON  | ON  | OFF | YES                          |
| AFNOR SINE WAVE     | ON  | ON  | ON  | YES                          |
| IEEE1344 DCLS       | Х   | OFF | OFF | YES                          |
| IEEE1344 SINE WAVE  | Х   | OFF | ON  | YES                          |
| IRIG-B DCLS         | OFF | ON  | OFF | YES                          |
| IRIG-B SINE WAVE    | OFF | ON  | ON  | YES                          |
|                     |     |     |     |                              |
| NTP                 | Х   | Х   | OFF | NO                           |
| None                | Х   | Х   | ON  | NO                           |

### AFNOR / IRIG-B input option card

| Switchs                   | DCLS – TTL | DCLS – RS422<br>(differential<br>TTL) | Sine wave  | OF |
|---------------------------|------------|---------------------------------------|------------|----|
|                           |            |                                       |            |    |
| 1                         | ON (Right) | OFF (Left)                            | OFF (Left) |    |
| 2                         | ON (Right) | ON (Right)                            | OFF (Left) |    |
| 3                         | ON (Right) | ON (Right)                            | OFF (Left) |    |
| 4                         | ON (Right) | ON (Right)                            | OFF (Left) |    |
| 5                         | ON (Right) | OFF (Left)                            | OFF (Left) |    |
| 6 – load<br>ON / OFF      | OFF (Left) | Left/Right                            | OFF (Left) |    |
| 7 – inversion<br>ON / OFF | Left/Right | Left/Right                            | OFF (Left) |    |

Table 9-3 Input Signal Format

ON

SW1 SW2 SW3 SW4 SW5 SW6 SW7

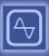

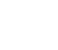

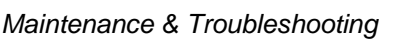

### 9.2 Troubleshooting

This section tries to answer the most frequent questions concerning the use of the OSA 5225 NTP unit. First, ensure that the **TimeNetManager** software is installed on the computer.

I made a « Scan now ! » with TimeNetManager but I cannot see the unit ?

- 1. Verify the cable connection. If Ethernet LEDs are visible, the upper-left LED should be green. Otherwise, there should be a network connection or power supply failure.
- 2. If using several VLAN (Virtual Local Area Network), verify that the unit is on the same VLAN as the computer.
- 3. Connect the computer directly to the unit using a cross cable. In DHCP mode, the unit automatically takes an address in the range **169.254.x.y** if it does not find a DHCP server. Change the computer IP address in this range, with a network mask of **255.255.0.0**.

I cannot open the configuration WEB page?

1. First, is the unit reachable with TimeNetManager?

### è yes

The computer and the unit should have the same IP range and the same network mask.

### è NO

See previous question.

2. Has the page been found by the browser (the loading begins but fails after a while) ?

### NO, PAGE NOT FOUND

If using "Internet Explorer", go to :

Tools à Internet Options à Connections à Network Parameters

The browser should not use a proxy; uncheck all checkboxes.

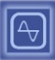

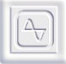

#### è YES

WEB page is reachable, but the browser is unable to load it. Open a TELNET session:

Telnet < ip address> 9999 Password : gtmt

Proceed to a "Factory Default", then "Quit and save". Refresh the WEB page.

An output is not visible in the configuration WEB page?

- 1. Press 'F5' to refresh the WEB page, and go back to output panel. If the output is still missing, see next point.
- 2. Open a TELNET session:

Telnet < ip address> 9999 Password : gtmt

Proceed to a "Factory Default", then "Quit and save". Refresh the WEB page.

3. If the output is still missing, open the unit. Check the black cables connections and the switches configurations (see <u>Output Card Switches Verification</u>).

The screen displays "no time code!" or "NO TIME CODE!" ?

- 1. "NO TIME CODE!" : verify the time source because the unit is not synchronised.
- 2. "**no time code!**" with the date : if the unit receives a time code, verify in the input panel of the configuration WEB page that "**run autonomous**" is not checked.

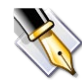

#### Recommendation:

Contact a local representative, or the <u>Oscilloquartz Customer Support Service</u> for any service inquiries and advice on Timing issues and inquiries.

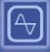

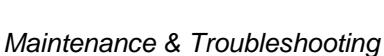

### 9.3 Oscilloquartz Contact Information

### 9.3.1 Technical Assistance

For technical assistance, contact the following:

#### 9.3.1.1 International

#### **Oscilloquartz SA**

Customer Support & Services 16, Rue de Brévards 2002 Neuchâtel 2 SWITZERLAND

Tel: +41-32-722-5555 Fax: +41-32-722-5578 e-mail: <u>css@oscilloquartz.com</u>

### 9.3.2 Sales

For sales assistance, contact the following:

#### 9.3.2.1 International

#### **Oscilloquartz SA**

Sales & Marketing 16, Rue de Brévards 2002 Neuchâtel 2 SWITZERLAND

Tel: +41-32-722-5555 Fax: +41-32-722-5556 e-mail: osa@oscilloquartz.com

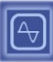

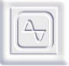

Maintenance & Troubleshooting

This page has been intentionally left blank

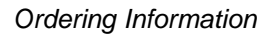

# **Appendix A:**

# **Ordering Information**

The OSA 5225 is not field configurable. Internal Cards are fixed and cannot be interchanged when the shelf is installed on a rack. There are no internal field-replaceable components. The shelves are constructed to a fixed order and shipped for field installation. Therefore, only accessories can be ordered as spare or replaceable parts.

Please contact Oscilloquartz for configurations and ordering.

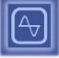

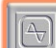

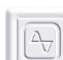

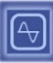

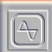

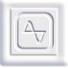

Ordering Information

This page has been intentionally left blank

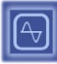

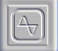

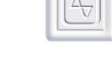

**Document History** 

# **Document History**

| Project N°    | : | 5225        |
|---------------|---|-------------|
| Document Type | : | User Manual |
| Version       | : | English     |
| Author        | : | OSĂ         |
| Revision      | : | G           |
| Last Up-date  | : | 10.10.2011  |
| Creation      | : | 28.04.2008  |
|               |   |             |

| REVISION | DATE       | CORRECTIONS                                                                                                    |
|----------|------------|----------------------------------------------------------------------------------------------------|
| -        | 28.04.2008 | - Creation based on previous 5220/5225 manual                                                                                                    |
| Α        | 18.06.2008 | - Change type of cable for PC-unit connection                                                                                                    |
| В        | 06.11.2008 | <ul> <li>Add chapter for SNMP</li> <li>Up-date photos and drawings</li> <li>Change OSA USA office address</li> <li>Correct minor typographical errors and page set-up</li> <li>Up-date operating temperature range</li> <li>Up-date rear panel photo and connections</li> <li>Add ASCII connector pin description</li> </ul> |
| С        | 23.02.2009 | - Change Telnet IP address in troubleshooting section                                                                                                    |
| D        | 27.04.2009 | - Up-date SNMP chapter                                                                                                    |
| E        | 26.05.2009 | <ul> <li>Add "Firmware version verification" procedure</li> <li>Up-date MIB file association information</li> </ul>                                                                                                    |
| F        | 09.08.2010 | <ul> <li>Add SNMP configuration</li> <li>Add NTP server states</li> <li>Add NTP setup</li> <li>Add NTP characteristics (specs)</li> </ul>                                                                                                    |
| G        | 10.10.2011 | <ul> <li>Add SNMP management console installation</li> <li>Add Oscilloquartz MIB identifier</li> </ul>                                                                                                    |

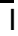